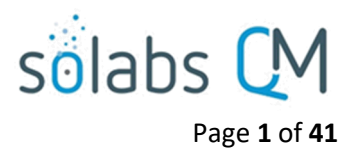

# SOLABS QM10: Laboratory Investigation Request Process P0055 User Guide

| Introduction       2         Laboratory Investigation Request (LIR) Process Flowcharts       3         Starting the Laboratory Investigation Request (LIR) Process       5         Step 1: Initiation of Lab Investigation (Phase I)       6 |
|----------------------------------------------------------------------------------------------------|
| Completing the Process Task Form:                                                                                                    |
| Creating Secondary Tasks                                                                                                    |
| Submit and Confirm                                                                                                    |
| Step 2: Laboratory Investigation Conclusion (Phase I)                                                                                                    |
| Viewing the Laboratory Investigation Conclusion (Phase I) Task11                                                                                                    |
| Acting on the Laboratory Investigation Conclusion (Phase I) Task11                                                                                                    |
| Initiating a Related Process                                                                                                    |
| Submit and Confirm                                                                                                    |
| Step 3: Reviewer Approval                                                                                                    |
| Viewing the Reviewer Approval Task17                                                                                                    |
| Acting on the Reviewer Approval Task17                                                                                                    |
| Submit and Confirm                                                                                                    |
| Step 4: QA Review                                                                                                    |
| Viewing the QA Review Task                                                                                                    |
| Acting on the QA Review Task19                                                                                                    |
| Step 5: Manufacturing Investigation (Phase II)                                                                                                    |
| Viewing the Manufacturing Investigation (Phase II) Task22                                                                                                    |
| Acting on the Manufacturing Investigation (Phase II) Task22                                                                                                    |
| Step ExtApp 5: Manufacturing Extension Request Approval (x)                                                                                                    |
| Viewing the Manufacturing Extension Request Approval Task25                                                                                                    |
| Acting on the Manufacturing Extension Request Approval Task25                                                                                                    |
| Step 6: Laboratory Investigation (Phase II)                                                                                                    |
| Viewing the Laboratory Investigation (Phase II) Task                                                                                                    |
| Acting on the Laboratory Investigation (Phase II) Task26                                                                                                    |
| Step ExtApp 6: Laboratory Extension Request Approval (x)29Step 7: QA Approval of Investigation29                                                                                                    |
| Viewing the QA Approval of Investigation Task29                                                                                                    |

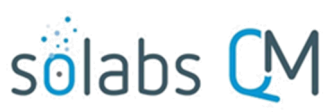

|                                                                                                    | Page <b>2</b> of <b>41</b> |
|----------------------------------------------------------------------------------------------------|----------------------------|
| Acting on the QA Approval of Investigation Task                                                                                          |                            |
| Step 8: Additional Testing                                                                                                    | 32                         |
| Viewing the Additional Testing Task                                                                                                    | 32                         |
| Acting on the Additional Testing Task                                                                                                    | 33                         |
| Step ExtApp 8: Additional Testing Extension Request Approval (x)<br>Step 9: Interpretation of Investigation Results and Release Decision | 35<br>35                   |
| Viewing the Interpretation of Investigation Results and Release Decision Task                                                            |                            |
| Acting on the Interpretation of Results and Release Decision Task                                                                        |                            |
| Viewing Details for a Completed Laboratory Investigation Request (LIR) Process                                                           |                            |
| Using the Process Values Table                                                                                                    |                            |
| Using the Related Items Table                                                                                                    |                            |
| Creating a Summary Report                                                                                                    |                            |
| Using the Audit Trail                                                                                                    | 40                         |
| Laboratory Investigation Request (LIR) Process Notifications                                                                             | 41                         |
| Custom Notifications                                                                                                    | 41                         |

# Introduction

This document provides instructions on the use of the **SOLABS QM10 Laboratory Investigation Request (LIR) Process APP P0055** – by guiding you through each step in the process and providing information on the activities, settings and options associated with each step. Detailed information on this process, including any available options that can be chosen by the client, are available in the Process User Functional Design Specification (PUFDS) document that comes with deployment of the Process in your instance of SOLABS QM10.

Refer to the following documents available in the SOLABS Knowledge Base for general information, navigation and functionality common to any **SOLABS QM Process APP** in the **SOLABS QM10 PROCESS Section**.

- SOLABS QM10: Introduction to PROCESS Section
- SOLABS QM10: Notifications Guide
- SOLABS QM10 PROCESS Section: Parent/Child Process Relationships

Different steps in a process are assigned to different roles and/or users in the system. You take action on the step assigned to you. For example, you may be assigned a **QA Approval of Investigation** step in a **LIR** process. A manager can monitor the status of process tasks assigned to their employees by using the Process Section search capabilities or the Process Reports to query process status by user.

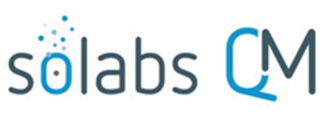

Page **3** of **41** 

# Laboratory Investigation Request (LIR) Process Flowcharts

The LIR Process Flowcharts are displayed START Secondary Tasks allowed on this page for informational purposes tiation of Related Processes Step1 of Lab Investigation (Phase I) allowed only - to show that it is a multi-step process with related decision paths. Ţ 2 ndaryTasksare released Step 2 The flowchart shown at the right is Laborat hitigtor an / Share I available as part of the Process User . æ Secondary Tasks are released Functional Design Specification (UFDS) esses move out of waiting document that is provided with the Step 3 Reviewer Approval ed Reviewer Identified In step 1 Process App. A . Step 4 QA Review The Flowchart shown below is available QA Approver I dentfied in sep 1 within the Process App. As the process ocesses move out of waiting moves along, the active step in that Flowchart is highlighted. O "-Start Sta Step 5 Aanufacturing Investigation (Phase Step 6 vestigation (Phase Laboratory Assigned Manuf. Investig identified in step 4 Assigned Lab Investigator identified step 4 8 2 condary Tasks Secondary Tasks are released are release DOC Processes move out of waiting DOC Processes out of waiting esses m ov Step ExtApp la gra Execution Extension Request Approval (x) OR ssigned QA Approver identified step 1 QA Approval of investigation QA Approver I dentified in step 1 Step ExtApp Execut Approval (x) Assigned Q.A Approver identified o step 1 Additional Testing PR UR OC Additional ting Done nterpretation of investigation Resul and Release Decision QA Approver I dentified in step 1 Ť DOC Processe ove out of waiting ŧ END

This User Guide is organized into sections for each of the Steps in the LIR Process. **The** flowchart section for each of those steps will be displayed in larger, more readable format within those sections.

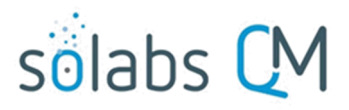

Page 4 of 41

# Laboratory Investigation Request (LIR) Process – Process Roles

Decisions made by those involved in the process act to progress the workflow to the next Step or return it to a prior Step. The following **LIR Process Roles** are associated with the **Laboratory Investigation Process P0055** and must be assigned to the Users in **SOLABS QM 0** who will make the related decisions.

When SOLABS QM10 Users are assigned a Process Role, their names are then available on drop-down lists to be selected for their assigned steps in the process. The process will automatically notify them to Act On that Step. They will see the step in the Process Section of their SOLABS QM10 HOME Page and will also receive an email Notification.

Contact your SOLABS System Administrator if any of these LIR Process Roles need to be assigned to additional Users.

#### PR\_LIR\_Laboratory\_Investigator:

This Process Role must be assigned to those Users who will need to Act on the following Steps:

• Step 6: Laboratory Investigation (Phase II)

#### PR\_LIR\_Manufacturing\_Investigator:

This Process Role must be assigned to those Users who will need to Act on the following Steps:

• Step 5: Manufacturing Investigation (Phase II)

#### PR\_LIR\_QA\_Approver:

This Process Role must be assigned to those Users who will need to Act on the following Steps:

- Step 4: QA Review
- Step 7: QA Approval of Investigation
- Extension Request Approvals
- Step 9: Interpretation of Investigation Results and Release Decision

#### PR\_LIR\_QC:

This Process Role must be assigned to those Users who will need to Act on the following Steps:

• Step 8: Additional Testing

#### PR\_LIR\_QA\_Reviewer:

This Process Role must be assigned to those Users who will need to Act on the following Steps:

• Step 3: Reviewer Approval

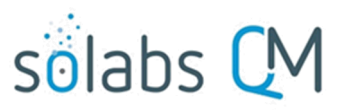

Page 5 of 41

# Starting the Laboratory Investigation Request (LIR) Process

From the PROCESS Section in SOLABS QM10, choose Start Process from the Quick Access Process Menu.

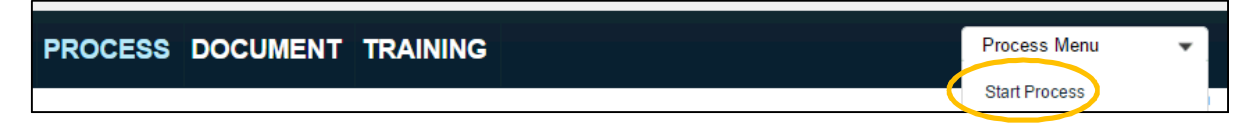

At the next screen, locate the listing for the LIR Process and click the blue START button.

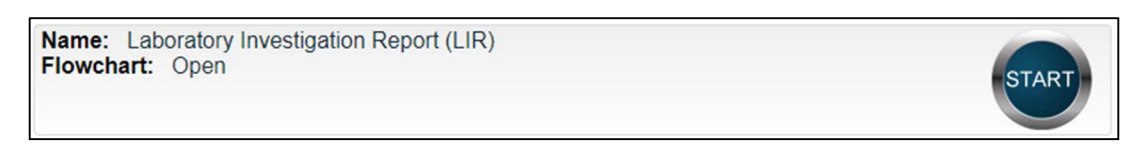

You will then be asked to Confirm this action, to move **Status** from *Not Started* to *In Process*. At this point a Unique ID will be assigned to the LIR Process.

| Process > Start >                                                                              |                 |                              |             |
|------------------------------------------------------------------------------------------------|-----------------|------------------------------|-------------|
|                                                                                                |                 | Status:                      | Not Started |
| Logged in Audit Trail                                                                          |                 |                              |             |
| Details                                                                                        |                 |                              |             |
| Name: Laboratory Investigation Report                                                          | Initiated by: s | olabssupport (Default Admin) |             |
| Date Initiated: 2019-07-30                                                                     |                 |                              |             |
| Confirm                                                                                        | Cancel          |                              |             |
|                                                                                                |                 | Status:                      | In Process  |
| Process Details                                                                                |                 |                              |             |
| Unique ID: LIR-000003                                                                          | Flowchart: c    | Open                         |             |
| Current Process Tasks: Initiation of Lab Investigation                                         | n (Phase I)     |                              |             |
| The first Step on the <b>Process Flowchart</b> wi<br>nighlighted when the flowchart is opened. | ll now be       | Step 1                       | tigation    |

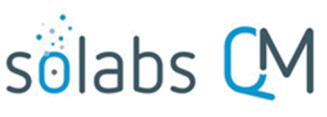

Page 6 of 41

# Step 1: Initiation of Lab Investigation (Phase I)

At Step 1 the user initiating the LIR enters all the required information into the **Process Task Form**.

The fields on the **Process Task Form** include editable text fields, text areas, single-item selection fields or multi-item selection fields. Those with an asterisk (\*) are mandatory.

The right-hand **Related Items** menu allows the initiator to **Link Documents** or **Link Processes**, if applicable.

Refer to the separate document SOLABS QM10: Introduction to PROCESS Section for information on use of the right-hand menus since they are common to all SOLABS QM Process APP screens.

Some of the information entered at Step 1 will determine how the process flows through the remaining steps.

Secondary Tasks can be initiated at Step 1 and are released to assignees upon submission of Step 1. Related Processes and Document Control Processes cannot be initiated at this step, so the related options are grayed out.

At the bottom of the screen there is a **Save Draft** option if you cannot complete all the required fields at one time or when you need to use the right-hand menus to **Link Documents** or **to Link Processes**.

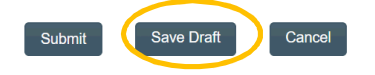

| Process - Laboratory investigation (Phase I)   Process Datails   Unique ID: UR-000003   Process Task:   Process Task: <th>-</th> <th></th> <th></th>                                                                                                    | -                     |                                                                                |                                     |
|----------------------------------------------------------------------------------------------------|-----------------------|--------------------------------------------------------------------------------|-------------------------------------|
| Process Details   Unique ID: LIR-20003   Corrent Process Tasks:   Process Tasks:                                                                                                    | Process > Labora      | lory Investigation Report > Initiation of Lab Investigation (Phase I) > Act on |                                     |
| Process Details Wer   Unique DL ROCCOSS Fewehart: Open   Correct Process Tasks: Instation of Lab Investigation (Phase I) Met of Mathematical Control (Phase I)   Process Tasks Met of Lab Investigation (Phase I)   Metric Initiation of Lab Investigation (Phase I) Egrand all Protest   Process Tasks Metric Initiation of Lab Investigation (Phase I)   Unique ID Initiation of Lab Investigation (Phase I)   Unique ID Initiation of Lab Investigation (Phase I)   Unique ID Initiation of Lab Investigation (Phase I)   Unique ID Initiation of Lab Investigation (Phase I)   Unique ID Investigation (Phase I)   Unique ID Initiation of Lab Investigation (Phase I)   Unique ID Initiation of Lab Investigation (Phase I)   Unique ID Initiation of Lab Investigation (Phase I)   Unique ID Initiation of Lab Investigation (Phase I)   Unique ID Initiation of Lab Investigation (Phase I)   Unique ID Initiation of Lab Investigation (Phase I)   Unique ID Initiation of Lab Investigation (Phase I)   Initiation of Lab Investigation (Phase I) Initiation of Lab Investigation (Phase I)   Initiation of Lab Investigation (Phase I) Initiation of Lab Investigation (Phase I)   Initiation of Lab Investigation (Phase I) Initiation of Lab Investigation (Phase I)   Initiation of Lab Investigation (Phase I) Initiation of Lab Investigation (Phase I)   Initiation of Lab Investigation (Phase I) Initiation of Lab Investigation (Phase I)   Initiat                                                                                                    |                       | Status: in Process                                                             | Process Actions                     |
| Unique ID: UR-00003 Fewehart: Open   Current Process Tasks: Initiation of Lab Investigation (Phase I)   Process Tasks Epand all Protest   Process Tasks Epand all Protest   Process Tasks Form will be displayed more clearly and described starting on the next pages   Product/Material Protect   Product/Proces Protect   Product/Proces Protect   Product/Proces Protect   Product/Proces Protect   Product/Proces Protect   Product/Proces Protect   Product/Proces Protect   Protect Protect   Protect                                                                                                    | Process Details       |                                                                                | View                                |
| Terrent Process Tasks: industor of Lab Investigation (Phase I)  Process Tasks  Process Tasks  Process Tasks Process Tasks Process Process                                                                                                    | Unique ID: LIR-000    | 102 Elouphart Oren                                                             | Modify Values                       |
| Caceal<br>Process Tasks<br>Process Tasks<br>Process Tasks<br>Process Tasks<br>Process Tasks<br>Process Tasks Correct<br>Uncount of Lab Investigation (Phase I)<br>Droped BL<br>Uncount of Lab Investigation of Lab Investigation (Phase I)<br>Droped BL<br>Uncount of Lab Investigation of Lab Investigation (Phase I)<br>Droped BL<br>Uncount of Lab Investigation of Lab Investigation (Phase I)<br>Droped BL<br>Uncount of Lab Investigation of Lab Investigation (Phase I)<br>Droped BL<br>Uncount of Lab Investigation of Lab Investigation (Phase I)<br>Droped BL<br>Uncount of Lab Investigation (Phase I)<br>Droped BL<br>Uncount of Lab Investigation of Lab Investigation (Phase I)<br>Droped BL<br>Uncount of Lab Investigation of Lab Investigation (Phase I)<br>Droped BL<br>Uncount of Lab Investigation of Lab Investigation (Phase I)<br>Droped BL<br>Uncount of Lab Investigation of Lab Investigation (Phase I)<br>Droped BL<br>Uncount of Lab Investigation of Lab Investigation (Phase I)<br>Droped BL<br>Uncount of Lab Investigation of Lab Investigation (Phase I)<br>Droped BL<br>Droped BL<br>Droped BL<br>Process Tasks<br>Product Material<br>Product Material<br>P                                                                                                    | Current Present T     | rec: Initiation of Lab Investigation (Dasso I)                                 | Reassign Tasks                      |
| Process Tasks Get Lik   Process Tasks Expand all Prot all   Process Tasks Form - Initiation of Lab Investigation (Phase I) At on   Unique ID: Unique ID:   Unique ID: Unique ID:   Unique ID: Unique ID:   Unique ID: Expand all Prot all   Process Tasks Form - Initiation of Lab Investigation (Phase I) Related Items   Unique ID: Unique ID:   Unique ID: Expand all Prot all   Process Tasks Related Items   The image of Lab process Tasks Related Information   * Add Trail Summary Report Related Information   * Product Material: Get Lik   * Product Material: Get Lik   * Product Material: Get Lik   * Product Material: Get Lik   * Product Material: Get Lik   * Product Material: Get Lik   * Product Material: Get Lik   * Product Material: Get Lik   * Product Material: Get Lik   * Product Material: Get Lik   * Product Material: Get Lik   * Product Material: Tor   * Stage: Tor   * Product Material: Tor   * Product Material: Tor   * Stage: Tor   * Product Material: Tor   * Stage: Tor   * Stage: Tor   * Stage: Tor   * Stage: Tor   * Stage: Tor   * Stage: Tor   * Sta                                                                                                    | Current Process Ta    | sks: Initiation of Lab Investigation (Phase I)                                 | Cancel                              |
| Process Tasks  Process Task Form - Initiation of Lab Investigation (Phase I)  Uncould C  Uncould C  Uncould C  Uncould C  Testing Type:                                                                                                    | Drocoss Values        |                                                                                | Get Link                            |
| Process Tasks     More Cut of Watering       Name: Initiation of Lab Investigation (Phase I)     Expand all Print all       Process Tasks Form - Initiation of Lab Investigation (Phase I)     Related Item       Unique ID:     Lin Occoss       Lin Occoss     Related Item       * Tote:     Investigation (Phase I)       * Task:     Related Item       * Task:     Related Item       * Task:     Related Item       * Task:     Related Item       * Task:     Related Item       * Task:     Related Item       * Task:     Related Item       * Task:     Related Item       * Task:     Related Item       * Task:     Related Item       * Task:     Related Item       * Task:     Related Item       * Task:     Related Item       * Task:     Related Item       * Product/ Material:     Related Item       * Product/ Material:     Related Item       * Product/ Material:     Related Item       * Product/ Material:     Related Item       * Product/ Material:     Related Item       * Product/ Material:     Related Item       * Product/ Material:     Related Item       * Product/ Task:     Related Item       * Product/ Connect:     * <t< td=""><td>Flocess values</td><td></td><td>Email Link</td></t<>                                                                                                    | Flocess values        |                                                                                | Email Link                          |
| Name: Initiation of Lab Investigation (Phase I)     Process Task Form - Initiation of Lab Investigation (Phase I)     Unique ID:   Unique ID:   Unique ID:   ILR000003     * Tee:     * Tee:     * Tee:     * Tee:     * Tailing Type:     * Tailing Type:     * Product Mumber(s):     * Product Mumber(s): <                                                                                                    | Process Tasks         |                                                                                | Move Out of Waiting                 |
| Expand all Print all   Process Task Form - Initiation of Lab Investigation (Phase I)   Unque ID:   UR-30003   * rest:   * rest:   * res                                                                                                    | Name: Initiation of   | f Lab Investigation (Phase I)                                                  |                                     |
| Process Task Form - Initiation of Lab Investigation (Phase I) Related Items   Unque ID: Related Items   UR 000003 Tite   * Testing Type: Item Comments   * resing Type: Item Comments   * Related Information Add Trail   * Related Information Add Trail   * Stage: Item Comments   * Product/Material: Related Information   * Product/Material: Related Information   * Product/Material: Related Information   * Product/Material: Related Information   * Product/Material: Related Information   * Product/Material: Related Information   * Product/Material: Related Information   * Product/Material: Related Information   * Product/Material: Related Information   * Product/Material: Related Information   * Product/Material: Related Information   * Product/Material: Item Product/Material:   * Product/Material: Item Product/Material:   * Product/Material: Item Product/Material:   * Product/Material: Item Product/Material:   * Product/Material: Item Product/Material:   * Product/Material: Item Product/Material:   * Product/Material: Item Product/Material:   * Product/Material: Item Product/Material:   * Product/Material: Item Product/Material:   * Product/Material: Item Product/Material:   * Product/Material: Item Product/Material:                                                                                                    |                       | Expand all Print all                                                           | Act on                              |
| Process lask Form - Initiation of Lab Investigation (Phase I)<br>Unique ID:<br>Link Roomers<br>- Tote:<br>- Trace<br>- Taking Type:<br>                                                                                                    |                       |                                                                                | Initiation of Lab<br>Investigatio[] |
| Unique ID:<br>LIR-00003<br>- Tase:<br>- Tase: | Process Task Fo       | orm - Initiation of Lab Investigation (Phase I)                                |                                     |
| Lik Documents Lik Monosense Lik Monosense Li                                                                                                    | Unique ID:            |                                                                                | Related Items                       |
| * Toe:   * Testing Type:   * Lusk Transmitter   * Luck Number(s):     Each of the fields in the Process Task   Form will be displayed more clearly and described starting on the next page.     * Product/Material     * Product/Material        * Product                                                                                                    | LIR-000003            |                                                                                | Link Documents                      |
| Testing Type:     Testing Type:     Testing                                                                                                    | * Title:              |                                                                                | Link Processes                      |
| * Testing Type:  ***********************************                                                                                                    |                       |                                                                                | Modify Description                  |
| Related Information     Related Information     Add Trail     Summay Report      Related Information     Add Trail     Summay Report      Related Information     Add Trail     Summay Report      Related Information     Add Trail     Summay Report      Related Information     Add Trail     Summay Report      Related Information     Add Trail     Summay Report      Related Information     Add Trail     Summay Report      Related Information     Add Trail     Summay Report      Related Information     Add Trail     Summay Report      Related Information     Related Information     Related Informat                                                                                                    | * Testing Type:       |                                                                                | Remove Links                        |
| Lot Number(s):   Lot Number(s):     Each of the fields in the Process Task   Form will be displayed more clearly and   described starting on the next page.   * Part #:   **      * Product/Material:   * Part #:   **      * Product/Material:   * Part #:   **      * Product/Material:   * Product/Material:   **      * Product/Material:      * Product/Material:      **      * Product/Material:      **                                                                                                * Name Product Name Name Name Name Name Name Name Name                                                                                                    |                       |                                                                                |                                     |
| Audit Tail Summay Report                                                                                                    |                       |                                                                                | Related Information                 |
| Summary Repot     Bach of the fields in the Process Task   Form will be displayed more clearly and   described starting on the next page.   * Part #    * Part #    * Naterial Type:    * Naterial Type:    * Part #    * Vartice Type:    * Part #    * Part #    * Part #    * Part #    * Vartice Type:    * Part #    * Part #    * Part #    * * Part #    * * Part #    * * * * * * * * * * * * * * * * * * *                                                                                                    | Lot Number(s):        |                                                                                | Audit Trail                         |
| Each of the fields in the Process Task<br>Form will be displayed more clearly and<br>described starting on the next page.<br>Part #<br>                                                                                                    |                       |                                                                                | Summary Report                      |
| Product/Material Product/Material Product/Product/Pr                                                                                                    |                       | Each of the fields in the Process Task                                         |                                     |
| Product/Material: Product/Material: Product/Product/Pro                                                                                                    |                       | Form will be displayed more clearly and                                        |                                     |
| * Part #:     * Part #:     * * Stage:     * * Stage:     * * Stage:     * * Material Type:     * * Strength/Dose:     * * Packaging Configuration:     * * Packaging Configuration: <td>* Des duet Bilets det</td> <td>Form will be displayed more clearly and</td> <td></td>                                                                                                    | * Des duet Bilets det | Form will be displayed more clearly and                                        |                                     |
| Part #:          * Part #:       *         * Stage:       *         ** Stage:       *         ** Material Type:       *         ** Material Type:       *         ** Material Type:       *         ** Material Type:       *         ** Strength Dose:       *         ** Strength Dose:       *         ** Packaging Configuration:       *         ** Packaging Configuration:       *         * Description:       *         * Description:       *         * Description:       *         * Description:       *         * Description:       *         * Description:       *         * Site Result Obtained:       *         * Site 1       Court         * Site 2       *         * Site 2       *         * Site 2       *         * Assigned Reviewer:       *         ************************************                                                                                                    | Product/Material:     | described starting on the next page.                                           |                                     |
| * Part R:<br>* Material Type:<br>* Material Type:<br>* Material Type:<br>* StengbiDose:<br>* Packaging Configuration:<br>* Packaging Configuration:                                                                                                    |                       |                                                                                |                                     |
| • Stage:       • Material Type:       • Material Type:       • · · · · · · · · · · · · · · · · · · ·                                                                                                    | * Part #:             | -                                                                              |                                     |
| * Stage:<br>* Material Type:<br>* Material Type:<br>* Strength/Dose:<br>* Packaging Configuration:<br>* Packaging Configuration:<br>* Packaging Configuration:<br>* Packaging Configuration:<br>* Packaging Configuration:<br>* Packaging Configuration:<br>* Description:<br>* Description:<br>*                                                                                                    | [                     | <b>_</b>                                                                       |                                     |
| * Material Type:         ************************************                                                                                                    | * Stage:              |                                                                                |                                     |
| * Material Type:<br>* Material Type: * * * * * * * * * * * * * * * *                                                                                                    |                       | •                                                                              |                                     |
| * Material Type:<br>                                                                                                    |                       |                                                                                |                                     |
| Strength/Dose: * Packaging Configuration: * Packaging Configuration: * Packaging Configuration: * Description: * Description: * Description: * Date Result Obtained: * Date Result Obtained: Coorr * Testing Site: * Control is a streng site: * Manufacturing Site: Site 1 Site 2 * Comments: Comments: * Assigned Reviewer: * Assigned Reviewer: * Assigned QA Approver:                                                                                                    | * Material Type:      |                                                                                |                                     |
|                                                                                                    | L                     | <b>T</b>                                                                       |                                     |
| Packaging Configuration: * Packaging Configuration: * Description: * Description: * Date Result Obtained: * Clear * Testing Site: * Testing Site: * Manufacturing Site: * Manufacturing Site: Site 1 Site 2 * Assigned Reviewer: **********************************                                                                                                    | * Strength/Dose:      |                                                                                |                                     |
| * Packaging Configuration:<br>* Description:  * Date Result Obtained:  * Date Result Obtained:  * Clear * Testing Site:  * Manufacturing Site:  * Manufacturing Site:  * Manufacturing Site:  * Site 1  * Site 2  * Comments:  Comments:  * Assigned Reviewer:  * * Assigned QA Approver:                                                                                                    | L                     | Y                                                                              |                                     |
|                                                                                                    | * Packaging Configu   | ration:                                                                        |                                     |
|                                                                                                    |                       | <b>v</b> ]                                                                     |                                     |
| Description:  Date Result Obtained:  Clear  Testing Site:  Manufacturing Site:  Site 1 Site 2 Comments:  Comments:  Assigned Reviewer:  The set of the set of the se                                                                                                    |                       |                                                                                |                                     |
|                                                                                                    | * Description:        |                                                                                |                                     |
| * Date Result Obtained:  Clear  * Testing Site:  * Manufacturing Site:  Site 1 Site 2 Comments:  Comments:  * Assigned Reviewer:  * Assigned QA Approver:  * Assigned QA Approver:                                                                                                    |                       |                                                                                |                                     |
|                                                                                                    |                       |                                                                                |                                     |
|                                                                                                    |                       |                                                                                |                                     |
| Clear  Testing Site:  Manufacturing Site:  Site 1  Site 2  Comments:  Comments:  Assigned Reviewer:   * Assigned QA Approver:                                                                                                    | * Date Result Obtaine | id:                                                                            |                                     |
| * Testing Site:<br>* Manufacturing Site:<br>* Manufacturing Site:<br>Site 1<br>Site 2<br>Comments:<br>* Assigned Reviewer:<br>* Assigned QA Approver:                                                                                                    |                       | Clear                                                                          |                                     |
|                                                                                                    |                       |                                                                                |                                     |
| Manufacturing Site:  Site 1  Site 2  Assigned Reviewer:  Assigned QA Approver:                                                                                                    | resting Site:         |                                                                                |                                     |
| Manufacturing Site:  Site 1  Site 2  Comments:  Assigned Reviewer:  Assigned QA Approver:                                                                                                    |                       |                                                                                |                                     |
| Site 1 Site 2 Comments:  Assigned Reviewer:  Assigned QA Approver:                                                                                                    | * Manufacturing Site: | Current D                                                                      |                                     |
| Site 2                                                                                                    | Site 1                | Expans                                                                         |                                     |
|                                                                                                    | Site 2                | <b>*</b>                                                                       |                                     |
| Assigned Reviewer:  Assigned QA Approver:                                                                                                    |                       |                                                                                |                                     |
| * Assigned Reviewer:  * Assigned QA Approver:                                                                                                    | Comments:             |                                                                                |                                     |
| * Assigned Reviewer:                                                                                                    |                       |                                                                                |                                     |
| * Assigned Reviewer:                                                                                                    |                       |                                                                                |                                     |
| * Assigned Reviewer:                                                                                                    |                       |                                                                                |                                     |
| * Assigned QA Approver:                                                                                                    | * Assigned Reviewer   | A                                                                              |                                     |
| * Assigned QA Approver:                                                                                                    |                       | • • • • • • • • • • • • • • • • • • •                                          |                                     |
| - Assigned QA Approver:                                                                                                    |                       |                                                                                |                                     |
|                                                                                                    | - Assigned QA Appro   | -)                                                                             |                                     |

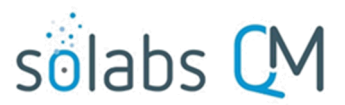

Page 7 of 41

CAUTION: If you navigate away from this page without clicking on either Submit or Save Draft, all entries will be lost. To complete the information after the Save Draft option, you can either choose the Act On option from the Process section of your HOME Page, or search for the In-Process LIR and then use the righthand Act on Menu to open the Process Task Form fields.

#### **Completing the Process Task Form:**

This sub-section covers the information required for each of the fields in the Process Task Form at LIR Process Step 1.

The Unique ID field will be automatically populated with the next available LIR number.

The Title field is mandatory. Choose a clear, concise and intuitive title for the LIR that will quickly communicate the subject. Titles will appear in LIR Reports.

| Unique ID:                                        |                                               |
|---------------------------------------------------|-----------------------------------------------|
| LIR-000003                                        |                                               |
| * Title:                                          |                                               |
| * Testing Type:                                   |                                               |
|                                                   | Process                                       |
| e-item Selection field with a set list of values. | Release<br>Stability<br>Accelerated Stability |

The **Testing Type** is mandatory Single-item Selection field with a set list of values.

| Lot Numbers(s) is a       | * Lot Number(s): | ] |
|---------------------------|------------------|---|
| mandatory text area field |                  |   |
| characters.               |                  |   |
|                           |                  |   |

#### Product/Material is a

mandatory Autocomplete, Delimited Values field base on the productname colun of the client-specific EDI Li EDI\_Product.

| * Product/Material: |  |
|---------------------|--|
|                     |  |
| * Part #:           |  |
|                     |  |

Part # is a mandatory, customizable Single-item Selection field based on the codeNumber column of the clientspecific EDI List EDI\_Product.

| Stage is a mandatory Single-            | * Stage:                                  |                          |   |
|-----------------------------------------|-------------------------------------------|--------------------------|---|
| item Selection field. The               |                                           |                          | • |
| values are configurable using           |                                           |                          |   |
| a shared Custom List called             | Name: SOL169 Stage List Status: Active    | * Stage:                 |   |
| SOL169_Stage_List. There is             | Values : Stage 1 : Stage 2 : Stage 2      | Other                    |   |
| also a value for <b>Other</b> .         | values. Stage 1, Stage 2, Stage 5         | * Specify Product Stage: |   |
| When <b>Other</b> is selected, a mandat | ory field called Specify Product Stage is |                          |   |

displayed, allowing for entry of up to 8000 characters.

November 2021

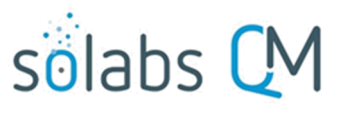

Page 8 of 41

Material Type is a mandatory configurable Single-item Selection field based on the materialType column of the client-specific EDI List **PR\_EDI\_Material.** 

| * Strength/Dose: |  |
|------------------|--|
|                  |  |

Material Type is grouped with mandatory Single-item Selection fields for Strength/Dose and Packaging Configuration. Both fields are configurable based on the strengthDose column of the client specific EDI list PR\_EDI\_Material and the packagingConfiguration column of the client specific EDI list PR\_EDI\_Material.

Description is a mandatory text area field allowing for up to 8000 characters.

| * Description:                                                             |     |               |        |      |       |    |    |    |
|----------------------------------------------------------------------------|-----|---------------|--------|------|-------|----|----|----|
|                                                                            | * D | ate           | Result | Obta | ined: |    |    |    |
|                                                                            |     | Clear         |        |      |       |    |    |    |
|                                                                            |     | August 2019 🔻 |        |      |       |    |    |    |
|                                                                            | S   | u             | Мо     | Tu   | We    | Th | Fr | Sa |
|                                                                            |     |               |        |      |       | 1  | 2  | 3  |
| Date Result Obtained is a mandatory date field that can is                 |     | 4             | 5      | 6    | 7     | 8  | 9  | 10 |
| populated from a calendar. It does not allow input of future dates.        |     | 11            | 12     | 13   | 14    | 15 | 16 | 17 |
| <b>Testing Site</b> is a mandatory Single-item Selection field. The values |     | 18            | 19     | 20   | 21    | 22 | 23 | 24 |
| are configurable using a shared Custom List called                         |     | 25            | 26     | 27   | 28    | 29 | 30 | 31 |
| SOL_161_Site_List.                                                         |     |               |        |      |       |    |    |    |

| * Testing Site: |            |
|-----------------|------------|
|                 | <b>, ,</b> |
|                 |            |

**Manufacturing Site** is a mandatory Multiple-item Selection field with values also configurable using the shared Custom List called **SOL\_161\_Site\_List.** 

Name: SOL161\_Site\_List Status: Active Values: Site 1; Site 2; Site 3

| * Manufacturing Site: |          |
|-----------------------|----------|
| - 0% d                | Expand   |
| Site 1                | <u> </u> |
| Site 2                |          |
| →                     |          |

| Comments is an       |
|----------------------|
| optional text area   |
| field allowing up to |
| 8000 characters.     |

| Comments: |  |
|-----------|--|
|           |  |
|           |  |
|           |  |
|           |  |
| L         |  |

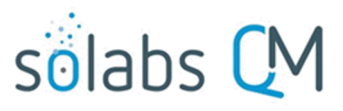

Page **9** of **41** 

| * Assigned Reviewer:    |   |
|-------------------------|---|
|                         | • |
| * Assigned QA Approver: |   |
| [                       | • |

The Assigned Reviewer and Assigned QA Approver fields are both mandatory.

- Assigned Reviewer is a Single-item Selection field that includes the list of SOLABS QM10 Users are assigned the Process Role PR\_LIR\_QA\_Reviewer.
- Assigned QA Approver is a Single-item Selection field that includes the list of SOLABS QM10 Users are assigned the Process Role PR\_LIR\_QA\_Approver.

#### **Creating Secondary Tasks**

The initiator of the Laboratory Investigation Request (LIR) Process can create **Secondary Tasks** that will be associated with the LIR. These Secondary Tasks can be assigned to appropriate Users for activities required to support completion of the LIR and will be released to assignees upon submission/confirmation of Step 1.

The **Secondary Task** section is underneath the Process Task Form, but still on the Initiation of Lab Investigation (Phase I) screen. A **+ADD** button is available to create as many Secondary Tasks as needed.

| Secondary Tasks Secondary Task 1 Remove +ADD                                                      | After selecting <b>Secondary Task</b><br><b>1</b> , additional fields will be<br>displayed to define and assign<br>that task.                                                                                                    |
|---------------------------------------------------------------------------------------------------|----------------------------------------------------------------------------------------------------|
| Secondary Task 1 Type: Task * Description:  * Due Date: Originator: solabssupport (Default Admin) | Replace the text "Secondary Task 1" with<br>an appropriate Title for the task.<br>The task <b>Type</b> can then be chosen from a<br>drop-down list of three types.<br>The <b>Description</b> and <b>Due Date</b> fields are<br>mandatory for each Secondary Task.<br>Choose due dates appropriate to ensure<br>tasks are completed in a time frame that<br>supports on time closure of the<br>Laboratory Investigation process. |
| * Assignee (Role): * Assignee (User): *                                                           | The <b>Originator</b> field will default to the User initiating the LIR Process and completing Step 1.                                                                                                    |

Both the **Assignee (Role)** and the **Assignee (User)** fields must be completed for the chosen User. The drop-down lists will bring up the Active Roles list and the Active Users list. It is a good practice to consult with the planned Assignee ahead of time to ensure they are able to complete the task in a timeframe that supports on time closure of the process.

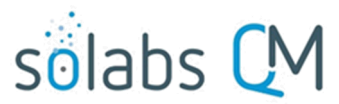

Page **10** of **41** 

To assign by **Role**, choose the appropriate Function Role from the list. All Users with that Role will then appear in the **Assignee (User)** drop-down list so that the appropriate person can be selected. To assign by **User**, choose the appropriate User from the list. Their Function Role will then appear in the **Assignee (Role)** drop-down list and must be selected.

Use the +ADD button to create additional Secondary Tasks as needed.

When Step 1 is submitted and confirmed, the Assignees will receive email Notifications and see the View/Act On options for their assigned Secondary Tasks on their SOLABS QM10 HOME Page. The **Secondary Tasks**, and the status, are listed under **Related Items** at the bottom of the screen at any Process Step.

| TASKS                                                                                           |               |
|-------------------------------------------------------------------------------------------------|---------------|
| Due this week / last week                                                                       |               |
| Name: Review Data from all[] ID: Task-00000001 (LIR-000003) Due: 2019-08-09 Status: Not Started | View   Act on |

As mentioned previously, Related Processes and related Document Control Processes cannot be initiated at Step 1, so those sections are grayed out.

## **Submit and Confirm**

When all information has been entered into the **Process Task Form,** any **Linked Documents** or **Linked Processes** have been added and any **Secondary Tasks** have been created, click **Submit** and then **Confirm** to progress the LIR process to **Step 2 – Laboratory Investigation Conclusion (Phase I)**.

The Process Flowchart will highlight the next step of the process. Step 2 will be assigned to the same person who initiated Step 1. They will receive a new email Notification so that activities for Laboratory Investigation Conclusion (Phase I) are captured as a separate step.

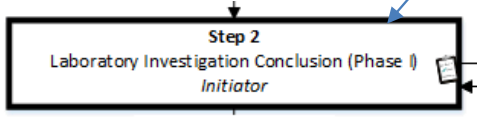

|                                                                        | Status: In Process                              |
|------------------------------------------------------------------------|-------------------------------------------------|
| Process Details                                                        |                                                 |
| Name: Laboratory Investigation Report                                  | Date Initiated: 2019-07-30 12:05:14             |
| Unique ID: LIR-000003                                                  | Initiated by: solabssupport (Default Admin)     |
| Day(s) opened: 7                                                       | Date Closed : <empty></empty>                   |
| Secondary Tasks Completion (%): 0 (0/1)                                | Dependent Processes Completion (%): 0 (0/0)     |
| Current Process Tasks<br>Laboratory Investigation Conclusion (Phase I) | Currently with<br>solabssupport (Default Admin) |
| Flowchart: Open Process Values                                         |                                                 |
| Process lasks                                                          |                                                 |
| Name: Initiation of Lab Investigation (Phase I) Last                   | Confirmation Date: 2019-08-06 13:54:30          |
| Name. Laboratory investigation Conclusion (Pha                         | Expand all Print all                            |
| Related Items                                                          |                                                 |
| Secondary Tasks                                                        |                                                 |
| Name: Review Data from all[] Unique ID: Task-00                        | 000001 Due: 2019-08-09 Status: Not Started View |
|                                                                        | Expand all                                      |

Default Admin

Home > Views
PROCESSES
Received this week / last week
Unique ID: LIR-000003 Date Initiated: 2019-07-30 Status: In Process
Current Process Task: Laboratory Investigation Conclusion (Phase I)
View | Act on

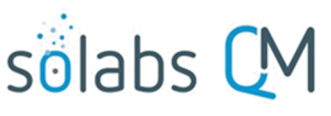

# **Step 2:** Laboratory Investigation Conclusion (Phase I)

# Viewing the Laboratory Investigation Conclusion (Phase I) Task

# If the initiator clicks on the View option to the right of the Process Task, they will get the same screen shown above.

From the View screen, there are **Expand all** options under the **Process Values** table and the **Related Items** table, which can be used to see more detail on the information entered at Step 1. They can also click on the **View** option to the right of any individual **Related Items** (Secondary Tasks, Linked Documents, Linked Processes) to go to the **Task Details**, **Document Details** or **Process Details** screens associated with those Related Items. From any of those screens they can quickly return to the LIR Process since it will be listed as a **Related Item** on all of those screens. See example below.

| In this example, clicking on View for a                                      | Task > View                                                                                              |                                                            |     |  |
|------------------------------------------------------------------------------|----------------------------------------------------------------------------------------------------|------------------------------------------------------------|-----|--|
| Secondary Task listed in LIR-000003<br>brings up the Task Details screen for | Task Details                                                                                             |                                                            |     |  |
|                                                                              | Name: Review Data from all previous Stability pulls                                                      |                                                            |     |  |
| that assigned Task.                                                          | Type: Task                                                                                               | Unique ID: Task-00000001                                   |     |  |
| LIR-00003 is listed as a <b>Related Item</b>                                 | Description: Review Data from all previous Stability pu                                                  | Description: Review Data from all previous Stability pulls |     |  |
| for that Task. To get healt to UD                                            | Reference Date:                                                                                          |                                                            |     |  |
| for that lask. To get back to LIR-                                           | Location: Root\LIR-000003 Process Task Group\Initiat                                                     | ion of Lab Investigation (Phase I) Task Group              |     |  |
| 000003, the Reviewer can click on the                                        | Estimated Start Day Offset: N/A                                                                          | Estimated End Day Offset: N/A                              |     |  |
| View option.                                                                 | Estimated Start Date: N/A                                                                                | Estimated End Date: 2019-08-09                             |     |  |
|                                                                              | Start Date: N/A                                                                                          | End Date: N/A                                              |     |  |
|                                                                              | Status: Not Started                                                                                      |                                                            |     |  |
|                                                                              | Comments:                                                                                                |                                                            |     |  |
|                                                                              |                                                                                                    |                                                            |     |  |
|                                                                              | Task Ownership                                                                                           |                                                            |     |  |
|                                                                              | Originator: solabssupport (Default Admin)                                                                |                                                            |     |  |
|                                                                              | Assignee (Role): any                                                                                     |                                                            |     |  |
|                                                                              | Assignee (User): qc (q c)                                                                                |                                                            |     |  |
|                                                                              |                                                                                                    |                                                            |     |  |
|                                                                              | Related Items                                                                                            |                                                            |     |  |
|                                                                              | Main Related Process                                                                                     |                                                            |     |  |
|                                                                              | Unique ID: LIR-000003 Date Initiated: 2019-07-30 S<br>Current Process Task: Laboratory Investigation Cor | Status: In Process<br>nclusion (Phase I)                   | iew |  |

# Acting on the Laboratory Investigation Conclusion (Phase I) Task

When the **Initiator** clicks on the **Act on** option to the right of the Process Task, they will go immediately to the Act on screen for their **Laboratory Investigation Conclusion (Phase I)** task.

As described above, the **Expand all** option under the Process Values table can be used to review all information entered at Step 1.

# solabs 🕻 M

Page 12 of 41

The **Process Task Form** for Step 2 includes fields to enter information related to the laboratory investigation. Fields with an asterisk (\*) are mandatory. More information on the use of these fields is provided starting below.

The right-hand **Related Items** menus can be used to **Link Documents** or **Link Processes**, if applicable.

Refer to the separate document **SOLABS QM10: Introduction to PROCESS Section** for information on use of the **right-hand menus** since they are common to all SOLABS QM Process APPs.

Initiation of more Secondary Tasks, Related Processes or a Document Control Process are all allowed at Step 2.

There is a **Save Draft** option at the bottom if all the required fields cannot be completed at one time or when using the right-hand menu to **Link Documents** or **Link Processes**.

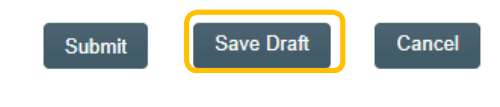

| rocess > Laboratory Investigation Report > Laboratory Investigation Conclusion (Phase I) >  |                          |
|---------------------------------------------------------------------------------------------|--------------------------|
| Status: In Process                                                                          | Process Actions          |
| rocess Details                                                                              | View                     |
|                                                                                             | Modify Values            |
| hique ID: LIR-000003 Flowchart: Open                                                        | Reassign Tasks           |
| Irrent Process Tasks: Laboratory Investigation Conclusion (Phase I)                         | Cancel                   |
| Welver                                                                                      | Email Link               |
| rocess values                                                                               | Move Out of Waiting      |
| Process Tasks                                                                               |                          |
| Name: Initiation of Lab Investigation (Phase I) Last Confirmation Date: 2019-08-06 13:54:30 | Act on                   |
| Name: Laboratory Investigation Conclusion (Phase I)                                         | Laboratory Investigation |
| Expand all Print all                                                                        | Conci[]                  |
| rocess Task Form - Laboratory Investigation Conclusion (Phase I)                            | Related Items            |
|                                                                                             | Link Documents           |
| aboratory investigation Conclusion.                                                         | Link Processes           |
|                                                                                             | Modify Description       |
|                                                                                             | Remove Links             |
|                                                                                             | Polated Information      |
| as Lab Error Determined?:                                                                   |                          |
| yes                                                                                         | Audit Irail              |
| ) No                                                                                        | Summary Report           |
| Description of Error:                                                                       |                          |
|                                                                                             |                          |
| Each of the fields in the Process Task F                                                    | orm                      |
| dentify Laboratory Probable will be displayed more clearly and                              |                          |
| will be displayed more clearly and                                                          |                          |
| described starting below.                                                                   |                          |
|                                                                                             |                          |
| aboratory Root Cause Categories:                                                            |                          |
| Expand                                                                                      |                          |
| Niali 🔺                                                                                     |                          |
| - Material                                                                                  |                          |
| Material v                                                                                  |                          |
| Material                                                                                    |                          |
| Material                                                                                    |                          |
| Material                                                                                    |                          |
| Material                                                                                    |                          |

CAUTION: Navigating away from this page without clicking on either **Submit** or **Save Draft**, will result in all entries being lost. To complete the information after the Save Draft option, choose either the Act On option from the Process section of your HOME Page, or search for the LIR Process and then use the right-hand Act on Menu to open the Process Task Form fields.

| pratory Investigation Conclusion: |  |
|-----------------------------------|--|
|                                   |  |
|                                   |  |
|                                   |  |

The mandatory **Laboratory Investigation Conclusion** field allows up to 8000 characters to describe the investigation conducted.

| Was Lab Error Determined?: | Was Lab Error Determined? is a Radio Button allowing for a selection of Yes or No, that           |
|----------------------------|---------------------------------------------------------------------------------------------------|
| Yes                        | defaults to <b>Yes</b> . If No is selected, the following mandatory field is displayed and allows |
| O No                       | for up to 8000 characters.                                                                        |
|                            | * Comment for Lab Error Not Determined:                                                           |

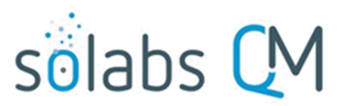

When **Was Lab Error Determined?** is selected as **Yes**, a group of fields are displayed to enter the related information.

| * Description of Error:                  | Description of Error and                                                                                                    |
|------------------------------------------|----------------------------------------------------------------------------------------------------|
|                                          | Identify Laboratory Probable<br>Root Cause(s) are mandatory<br>text area fields allowing for up<br>to 8000 characters.                                                                            |
|                                          | Laboratory Root Cause<br>Categories is a Multiple-item<br>Selection field with set choices<br>of Man, Material, Method,<br>Machine or Environment. For                                            |
| Man<br>Material<br>Method<br>Environment | Collapse<br>each category selected,<br>another Single-item Selection<br>field will be displayed for a<br>more detailed Root Cause.<br>The values for those fields are<br>configurable from shared |
|                                          | Custom Lists maintained by<br>the System Administrator.                                                                                                    |
| * Laboratory Man Category:               | Name:         SOL095_Man_Category_List Status:         Active           ▼         Values:         Man 1; Man 2; Man 3                                                                             |
| * Laboratory Material Category:          | ▼ Name: SOL099_Material_Category_List Status: Active<br>Values : Material 1 ; Material 2 ; Material 3                                                                                             |
| * Laboratory Method Category:            | ▼ Name: SOL102_Method_Category_List Status: Active<br>Values: Method 1 ; Method 2 ; Method 3                                                                                                    |
| * Laboratory Machine Category:           | ▼ Name: SOL094_Machine_Category_List Status: Active<br>Values: Machine 1 ; Machine 2 ; Machine 3                                                                                                  |
| * Laboratory Environment Category:       | Name: SOL066_Environment_Category_List Status: Active     Values : Environment 1 ; Environment 2 ; Environment 3                                                                                  |

Use the **+ADD** button if more **Secondary Tasks** are required at Step 2. See Page 9-10 for using this section.

#### Secondary Tasks

| annannan | плилаалавиллаалавиллаалавиллаалавиллаалавиллаалавиллаалавиллаалави |
|----------|--------------------------------------------------------------------|
|          | Review Data from all previous Stability pulls                      |
|          | Due Date: 2019-08-09 Type: Task                                    |
|          | Originator: solabssupport (Default Admin)                          |
| Modify   | Remove                                                             |
| +A       | DD                                                                 |

Related Processes and Document Control Processes can also be initiated at Step 2.

#### **Initiating a Related Process**

| * Available Processes:                                | γ                 |
|-------------------------------------------------------|-------------------|
| Remove                                                |                   |
| +ADD                                                  |                   |
|                                                       |                   |
|                                                       |                   |
| Related Processes                                     |                   |
| Related Processes                                     |                   |
| Available Processes:                                  | $\bigcirc$        |
| Available Processes:                                  |                   |
| Related Processes  Available Processes:  * Initiator: | Related Processes |
| Related Processes:                                    | Related Processes |
| Related Processes:                                    | Related Processes |
| Related Processes:                                    | Related Processes |

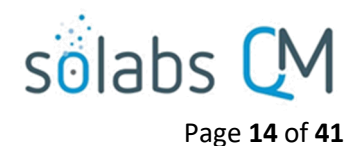

To initiate a new **SOLABS QM10 Process** from within this Process, check the **Available Processes** box.

The **Available Processes** field is a Single-item selection field populated with a list of the Process Apps deployed at your organization.

Choose the **Process Relation** as either a **Dependent Process** (must be completed before the LIR is closed), or a **Related Process.** 

The mandatory **Initiator** to field is a Single-item selection field populated by the list of all Active Users. The person chosen in this field will be the person who will be assigned **Step 1** of the process being initiated. There is also an option to choose **myself**, if you would like to be the initiator for both processes. The LIR process will then be the **Parent Process** of the new process being initiated.

If a Related Process was already initiated, separately from this Laboratory Investigation Request, it can be linked as a **Related Item** using the right-hand menu option under **Related Items**. In this case, do not select the Available Processes box and instead use the **Link Processes** option.

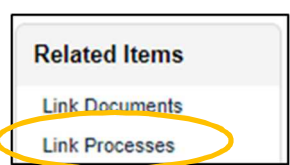

Whether linking an existing process or initiating a new one, the **Related Processes** will be listed in the **Related Items** section, along with any **Secondary Tasks** and **Related Documents**, when LIR **Step 2** is Submitted and Confirmed.

| Related Items                                                                                                    |      |          |
|----------------------------------------------------------------------------------------------------|------|----------|
| Secondary Tasks                                                                                                    |      |          |
| Name: Review Data from all[] Unique ID: Task-00000001 Due: 2019-08-09 Status: Not Starte                                     | ∍d   | View     |
|                                                                                                    | Exp  | pand all |
| Related Processes                                                                                                    |      |          |
| Unique ID: CAPA-000001 Date Initiated: 2019-08-07 Status: In Process<br>Current Process Task: Initiation and CAPA Definition | View | Act on   |

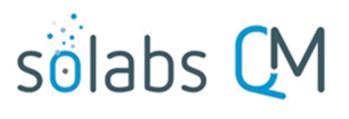

Page 15 of 41

#### **Initiating a Document Control Process**

To initiate a new **SOLABS QM10 Document Control Process** to manage any document updates required for this Laboratory Investigation, select **Yes**. One or more documents can be included in a Document Control Process.

When the **Yes** option is selected, also choose whether it will be a **Dependent Process** (must be completed before the LIR is closed), or a **Related Process**.

# Document Control / Impacted Documents Document Control process required?: Yes No Document Control Process Relation: Dependent Process Related Process Related Process

When the **Process Relation** is selected as **Dependent Process**, the process from which it was initiated is considered the **Parent Process**.

If a Document Control Process was already initiated, separately from this LIR, it can be linked as a Related Item using the right-hand menu option under **Related Items**. In this case, leave the above setting at the default of **No**.

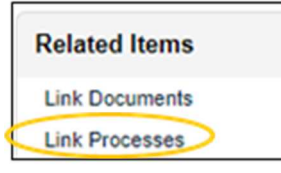

When the **Yes** option is selected, Step 1 of the Document Control Process will be launched immediately upon submission of Step 2 – Laboratory Investigation Conclusion (Phase I), so that the person initiating the LIR can also concurrently initiate the Document Control Process. The LIR Process will be considered the **Parent Process**.

Whether linking an existing Doc Control Process or initiating a new one, it will be listed in the **Related Items** section when LIR Step 2 is Submitted and Confirmed.

| Related Items                                                                                                    |             |
|----------------------------------------------------------------------------------------------------|-------------|
| Secondary Tasks                                                                                                    |             |
| Name: Review Data from all[] Unique ID: Task-00000001 Due: 2019-08-09 Status: Not Sta                                                                      | rted View   |
|                                                                                                    | Expand all  |
| Related Processes                                                                                                    |             |
| Unique ID: CAPA-000001 Date Initiated: 2019-08-07 Status: In Process<br>Current Process Task: Initiation and CAPA Definition                               | View Act on |
| Unique ID: DOC-000001 Date Initiated: 2019-08-07 Status: In Process<br>Current Process Task: Change Request for Creation, Review or Withdrawal of Document | View Act on |

Decision:

Advance to reviewer approval

Return to initiation

Comment:

The Decision section for Step 2 includes two choices:

- Advance to reviewer approval will progress the LIR Process to Step 3 – Reviewer Approval. A Comment field is available for optional comments.
- Return to initiation will send the LIR Process back to Step 1 Initiation of Lab Investigation (Phase I). The Comment field is then mandatory.

# **Submit and Confirm**

When all information has been entered into the **Process Task Form,** any **Linked Documents** or **Linked Processes** have been added and any new **Secondary Tasks, Related Processes** or **Document Control Processes** have been initiated, click **Submit** and then **Confirm** to progress the LIR process to **Step 3 – Reviewer Approval**.

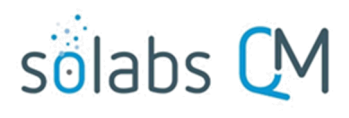

|                                                                      |                                                                                                    | Page 16 01 41                                     |
|----------------------------------------------------------------------|----------------------------------------------------------------------------------------------------|---------------------------------------------------|
| The <b>Process Details</b> will list the <b>Current Process Task</b> |                                                                                                    | Status: In Process                                |
| and who it is Currently with                                         | Process Details                                                                                      |                                                   |
| (the Assigned Reviewer selected at Step 1).                          | Name: Laboratory Investigation Report                                                                | Date Initiated: 2019-07-30 12:05:14               |
|                                                                      | Unique ID: LIR-000003                                                                                | Initiated by: solabssupport (Default Admin)       |
| he <b>Process Flowchart</b> will                                     | Day(s) opened: 8                                                                                     | Date Closed : <empty></empty>                     |
| the process                                                          | Secondary Tasks Completion (%): 0 (0/1)                                                              | Dependent Processes Completion (%): 0 (0/0)       |
|                                                                      | Current Process Tasks<br>Reviewer Approval                                                           | Currently with<br>reviewer (reviewer)             |
|                                                                      | Flowchart: Open                                                                                      |                                                   |
|                                                                      |                                                                                                    |                                                   |
|                                                                      | Process Values                                                                                       |                                                   |
|                                                                      | Process Tasks                                                                                        |                                                   |
| +                                                                    | Initiation of Lab Investigation (Phase I) Las                                                        | t Confirmation Date: 2019-08-06 13:54:30          |
| Step 3                                                               | Laboratory Investigation Conclusion (Phase                                                           | I) Last Confirmation Date: 2019-08-07 14:54:22    |
| Assianed Reviewer identified in s                                    | tep 1 - Reviewer Approval                                                                            |                                                   |
|                                                                      |                                                                                                    | Expand all Print all                              |
|                                                                      |                                                                                                    |                                                   |
|                                                                      | Related Items                                                                                        |                                                   |
|                                                                      | Secondary Tasks                                                                                      |                                                   |
|                                                                      | Name: Review Data from all[] Unique ID: Task-00                                                      | 0000001 Due: 2019-08-09 Status: Not Started View  |
|                                                                      |                                                                                                    | Expand all                                        |
|                                                                      | Related Processes                                                                                    |                                                   |
|                                                                      | Unique ID: CAPA-000001 Date Initiated: 2019-08-<br>Current Process Task: Initiation and CAPA Definit | 07 Status: In Process View   Act on<br>tion       |
|                                                                      | Unique ID: DOC-000001 Date Initiated: 2019-08-0<br>Current Process Task: Change Request for Creat    | View         Act on           View         Act on |
|                                                                      |                                                                                                    | Expand all                                        |

# Step 3: Reviewer Approval

At this step in the LIR Process, the **Assigned Reviewer** chosen at Step 1 will receive an email Notification and will see their **Reviewer Approval** task listed in the Process section of their SOLABS QM10 HOME Page.

| ſ | Home > Views                                                                                                   |             |
|---|----------------------------------------------------------------------------------------------------|-------------|
|   | PROCESSES                                                                                                    |             |
|   | Received this week / last week                                                                                 |             |
|   | Unique ID: LIR-000003 Date Initiated: 2019-07-30 Status: In Process<br>Current Process Task: Reviewer Approval | View Act on |

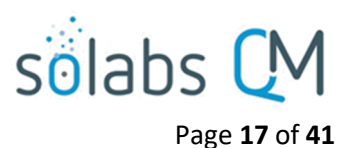

#### **Viewing the Reviewer Approval Task**

If the Assigned Reviewer clicks on the View option to the right of the Process Task, they will get the same screen shown above.

From the View screen, they can use the **Expand all** options under the **Process Values** table and the **Related Items** table to see more detail on the information entered at prior steps. They can also click on the **View** option to the right of any individual **Related Items** (Secondary Tasks, Linked Documents, Linked Processes) to go to the **Task Details**, **Document Details** or **Process Details** screens associated with those Related Items. From any of those screens they can quickly return to the Process since it will be listed as a **Related Item** on all of those screens.

#### **Acting on the Reviewer Approval Task**

When the **Assigned Reviewer** clicks on the **Act on** option to the right of the Process Task, they will go immediately to the Act on screen for their **Reviewer Approval** task.

As described above, the **Assigned Reviewer** can use the **Expand all** option under the Process Values table to see all information entered in prior steps.

The right-hand **Related Items** menu allows the **Assigned Reviewer** to **Link Documents** or **Link Processes**, if applicable.

Refer to the separate document **SOLABS QM10: Introduction to PROCESS Section** for information on use of the **right-hand menus** since they are common to all SOLABS QM Process APPs.

| Status: In Process                                                                                                    | Process Actions                                                                               |
|----------------------------------------------------------------------------------------------------|-----------------------------------------------------------------------------------------------|
| Process Details                                                                                                    | View                                                                                          |
| - In the second second se | Get Link                                                                                      |
| nique ID: LIR-000003 Flowchart: Open                                                                                                    | Email Link                                                                                    |
| urrent Process Tasks: Reviewer Approval                                                                                                    | Move Out of Waiting                                                                           |
| Process Values                                                                                                    |                                                                                               |
|                                                                                                    | Act on                                                                                        |
| Process Tasks                                                                                                    | Reviewer Approval                                                                             |
| Name: Initiation of Lab Investigation (Phase I) Last Confirmation Date: 2019-08-06 13:54:30                                                                                                    |                                                                                               |
| Name: Laboratory Investigation Conclusion (Phase I) Last Confirmation Date: 2019-08-07 14:54:22                                                                                                    | Related Items                                                                                 |
| Name: Reviewer Approval                                                                                                    | Link Documents                                                                                |
|                                                                                                    |                                                                                               |
| Expand all Print all                                                                                                    | Link Processes                                                                                |
| Expand all Print all                                                                                                    | Link Processes<br>Modify Description                                                          |
| Expand all Print all Process Task Form - Reviewer Approval                                                                                                    | Link Processes<br>Modify Description<br>Remove Links                                          |
| Expand all Print all Process Task Form - Reviewer Approval                                                                                                    | Link Processes<br>Modify Description<br>Remove Links                                          |
| Expand all Print all Process Task Form - Reviewer Approval Decision:                                                                                                    | Link Processes<br>Modify Description<br>Remove Links                                          |
| Expand all Print all Process Task Form - Reviewer Approval Decision: Approve - Proceed to QA review                                                                                                    | Link Processes<br>Modify Description<br>Remove Links<br>Related Information<br>Summary Report |
| Expand all Print all Process Task Form - Reviewer Approval Decision: Approve - Proceed to QA review Laboratory error confirmed (close process)                                                                                                    | Link Processes<br>Modify Description<br>Remove Links<br>Related Information<br>Summary Report |
| Expand all Print all Process Task Form - Reviewer Approval Decision: Approve - Proceed to QA review Laboratory error confirmed (close process) Return for more information                                                                                                    | Link Processes<br>Modify Description<br>Remove Links<br>Related Information<br>Summary Report |
| Expand all Print all Process Task Form - Reviewer Approval Decision: Approve - Proceed to QA review Laboratory error confirmed (close process) Return for more information Does this potentially impact distributed product?:                                                                                                    | Link Processes<br>Modify Description<br>Remove Links<br>Related Information<br>Summary Report |
| Expand all Print all Process Task Form - Reviewer Approval Decision:  Approve - Proceed to QA review Laboratory error confirmed (close process) Return for more information Does this potentially impact distributed product?: Yes                                                                                                    | Link Processes<br>Modify Description<br>Remove Links<br>Related Informatic<br>Summary Report  |
| Expand all Print all Process Task Form - Reviewer Approval Decision:  Approve - Proceed to QA review Laboratory error confirmed (close process) Return for more information Dese this potentially impact distributed product?: Yes No                                                                                                    | Link Processes<br>Modify Description<br>Remove Links<br>Related Informatic<br>Summary Report  |
| Expand all Print all Process Task Form - Reviewer Approval Decision:   Approve - Proceed to QA review  Laboratory error confirmed (close process)  Return for more information Does this potentially impact distributed product?:  Yes No Comment:                                                                                                    | Link Processes<br>Modify Description<br>Remove Links<br>Related Informatic<br>Summary Report  |

Initiation of Secondary Tasks, Related Processes or a Document Control Process are not allowed at Step 3, so those sections are grayed out.

There is a **Save Draft** option at the bottom if all the required fields cannot be completed at one time or when using the right-hand menu to **Link Documents** or **Link Processes**.

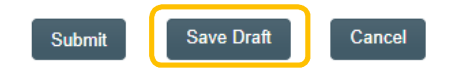

CAUTION: Navigating away from this page without clicking on either **Submit** or **Save Draft**, will result in all entries being lost. To complete the information after the Save Draft option, choose either the Act On option from the Process section of your HOME Page, or search for the LIR Process and then use the right-hand Act on Menu to open the Process Task Form fields.

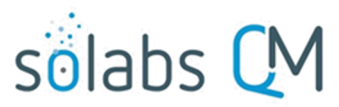

Page **18** of **41** 

#### Decision:

Approve - Proceed to QA review

- Laboratory error confirmed (close process)
- Return for more information

| Does       | this potentially impact distributed product?: |
|------------|-----------------------------------------------|
| ۲          | Yes                                           |
| $\bigcirc$ | No                                            |
| Com        | ment:                                         |
|            |                                               |

The **Decision** section at LIR Step 3 allows three choices:

The default is **Approve – Proceed to QA review** and will bring up additional fields to enter information about possible impacted product and a related **Comment.** 

Submission and confirmation of this decision moves the LIR Process to **Step 4 – QA Review**.

A decision of **Laboratory error confirmed (close process)** at Step 3 will close the Laboratory Investigation Request process. The **Comment** field is mandatory with this decision.

A decision of **Return for more information** at Step 3 will send the LIR Process back to Step 2. The **Comment** field is mandatory with this decision so that the initiator can then provide the requested information.

#### **Submit and Confirm**

When all information has been entered into the **Process Task Form** and any **Linked Documents** or **Linked Processes** have been added, click **Submit** and then **Confirm**.

If the Decision was Approve – Proceed to QA review, the LIR process will move to Step 4 – QA Review.

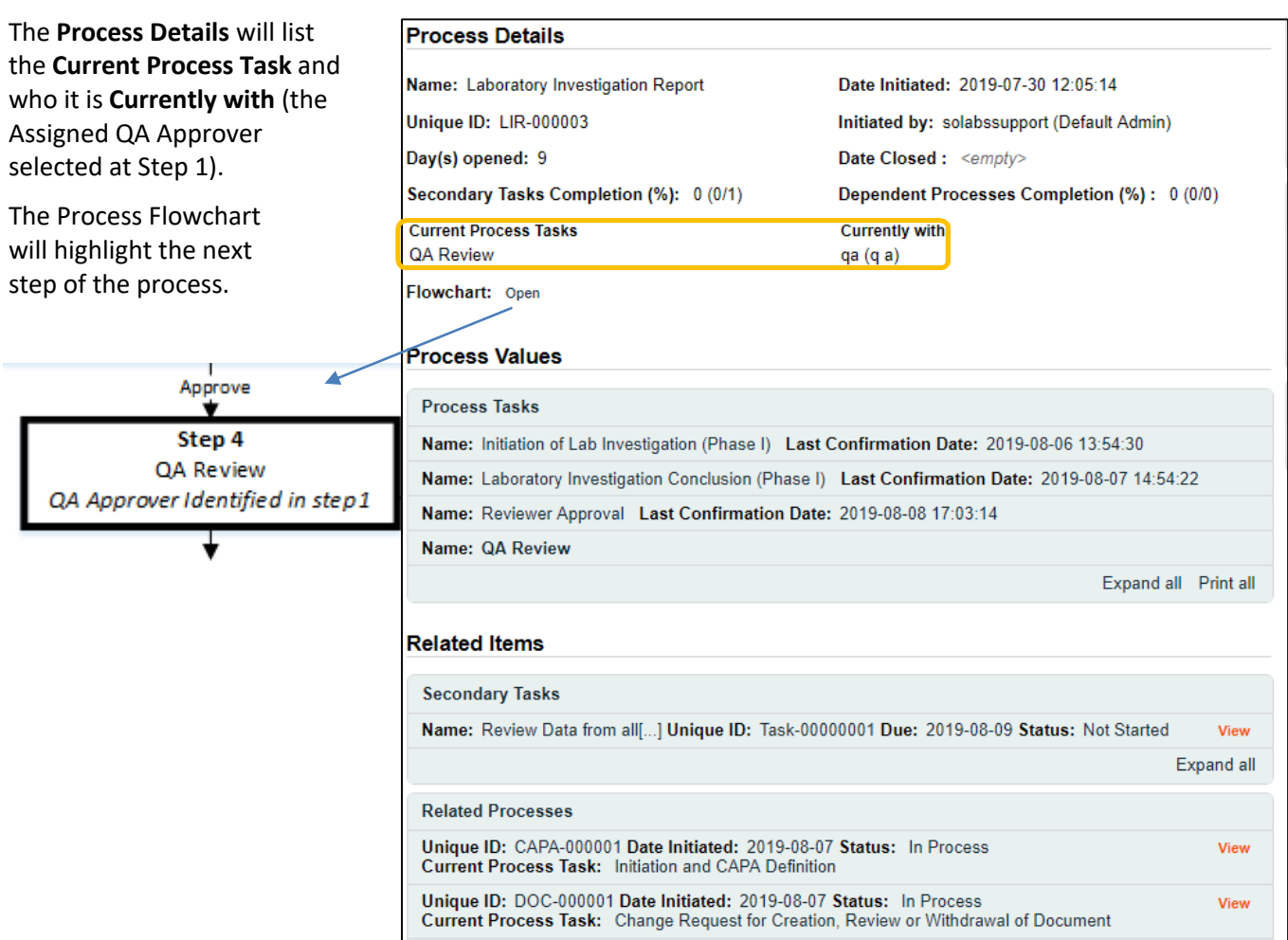

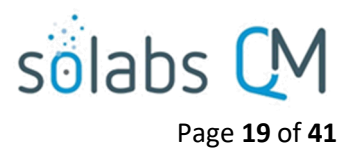

# Step 4: QA Review

At this step in the LIR Process, the Assigned **QA Approver** chosen at Step 1 will receive an email Notification and will see their **QA Review** task listed in the Process section of their SOLABS QM10 HOME Page.

| Home > Views                                                        |             |
|---------------------------------------------------------------------|-------------|
| PROCESSES                                                           |             |
| Received this week / last week                                      |             |
| Unique ID: LIR-000003 Date Initiated: 2019-07-30 Status: In Process | View Act on |

Process > Laboratory Investigation Report > QA Review > Act on-

# Viewing the QA Review Task

If the Assigned QA Approver clicks on the View option to the right of the Process Task, they will get the same screen shown above.

From the View screen, they can use the **Expand all** options under the **Process Values** table and the **Related Items** table to see more detail on the information entered at prior steps. They can also click on the **View** option to the right of any individual **Related Items** (Secondary Tasks, Linked Documents, Linked Processes) to go to the **Task Details**, **Document Details** or **Process Details** screens associated with those Related Items. From any of those screens they can quickly return to the Process since it will be listed as a **Related Item** on all of those screens.

# Acting on the QA Review Task

When the **Assigned QA Approver** clicks on the **Act on** option to the right of the Process Task, they will go immediately to the Act on screen for their **QA Review** task.

As described above, the **Assigned QA Approver** can use the **Expand all** option under the Process Values table to see all information entered in prior steps.

The right-hand **Related Items** menu allows the **Assigned QA Approver** to **Link Documents** or **Link Processes**, if applicable.

Refer to the separate document **SOLABS QM10: Introduction to PROCESS Section** for information on use of the **right-hand menus** since they are common to all SOLABS QM Process APPs.

New Secondary Tasks are not allowed at Step 4 but new Related Processes or a Document Control Process can be initiated.

The **Save Draft** option is at the bottom if all the required fields cannot be completed at one time or when using the right-hand menu to **Link Documents** or **Link Processes**.

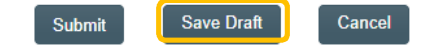

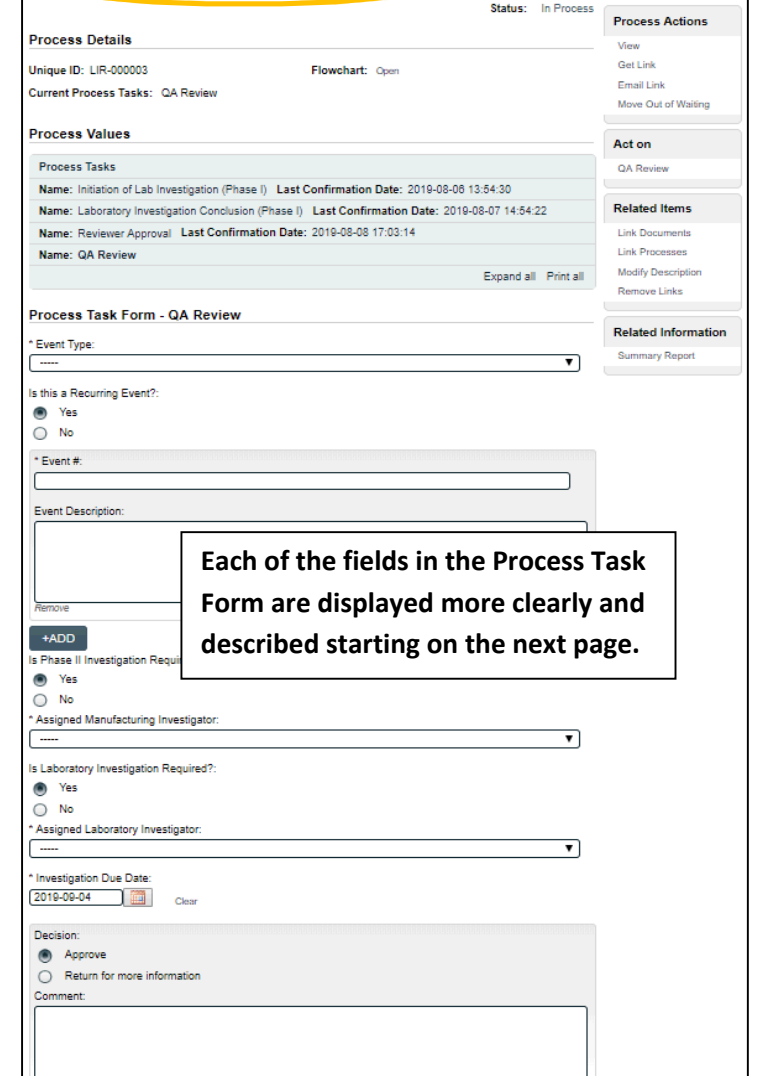

November 2021

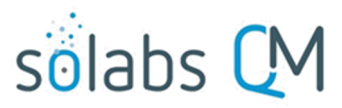

Page **20** of **41** 

CAUTION: Navigating away from this page without clicking on either **Submit** or **Save Draft**, will result in all entries being lost. To complete the information after the Save Draft option, choose either the Act On option from the Process section of your HOME Page, or search for the LIR Process and then use the right-hand Act on Menu to open the Process Task Form fields.

**Event Type** is a mandatory Single-item Selection field with three choices: OOS, OOT or OOE.

| ' | * Event Type: |                   | NOTE:                                                                        |          |
|---|---------------|-------------------|------------------------------------------------------------------------------|----------|
|   |               | OOS<br>OOT<br>OOE | OOS = Out of Specification<br>OOT = Out of Trend<br>OOE = Out of Expectation | <b>v</b> |

Is this a Recurring Event?:

**Is this a Recurring Event?** is a **Yes** or **No** radio button that defaults to **Yes**. The selection of **Yes** brings up a group of additional fields to provide information on the previous events. A **+ADD** button is available to add another group of fields if there were multiple previous events.

| * Event #:         |                                |  |
|--------------------|--------------------------------|--|
|                    | LIR                            |  |
| Event Description: | LIR-000001 - ds - [In Process] |  |
|                    | LIR-000002 - d - [In Process]  |  |
|                    | -                              |  |
|                    |                                |  |
|                    |                                |  |
| Remove             |                                |  |
| +ADD               |                                |  |

**Event#** is a mandatory, autocomplete, field that will bring up LIR processes that are present in the system with a status ≠ *Cancelled*. Starting to type the LIR number or title will bring up a list of LIR Processes matching that criterion. Click on one to select it.

Event Description is an optional Text Area field, allowing entry of up to 8000 characters.

| Is Phase II Investigation Required?:        |                                                       |
|---------------------------------------------|-------------------------------------------------------|
| Yes                                         |                                                       |
| No     Assigned Manufacturing Investigator: | diane (Diane)<br>gretchen (Gretchen)<br>kathy (kathy) |
|                                             | · · · · · · · · · · · · · · · · · · ·                 |

Is Phase II Investigation Required? is a Yes or No radio button that defaults to Yes.

The selection of **Yes** brings up a Single-item Selection field to choose the **Assigned Manufacturing Investigator**. The values include all active users who are assigned the Process Role **PR\_LIR\_Manufacturing\_Investigator**. It also brings up the field **Is Laborator Investigation Required?** 

| Is Laboratory Investigation Required?: |                                      |     |  |
|----------------------------------------|--------------------------------------|-----|--|
| Yes                                    | ·                                    |     |  |
| ○ No                                   | erika (Erika)                        |     |  |
| * Assigned Laboratory Investigator:    | francis (Francis)<br>karine (Karine) |     |  |
|                                        |                                      | יור |  |

I**s Laboratory** I**nvestigation Required?** is a **Yes** or **No** radio button that defaults to **Yes.** 

The selection of **Yes** brings up a Single-item Selection field to choose the **Assigned Laboratory Investigator**. The values include all active users who are assigned the Process Role **PR\_LIR\_Laboratory\_Investigator**.

**Investigation Due Date** is a mandatory date field that is auto-populated with a date 30 days from the **Date Result Obtained** that was entered at Step 1. If the default date is changed (past dates are not allowed), a mandatory text field is displayed for entry of the **Reason for Date Change.** 

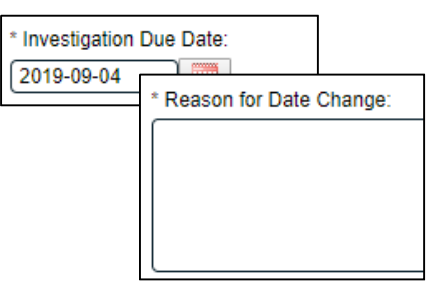

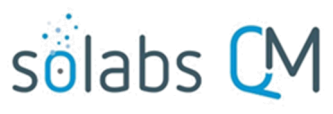

Page 21 of 41

#### Decision:

Approve
 Return for more information
 Comment:

There are two choices for a Decision at Step 4.

- A choice of Approve will progress the LIR Process to Step 5 Manufacturing Investigation (Phase II) and possibly Step 6 – Laboratory Investigation (Phase II), depending on the choices made at this step.
- A choice of **Return for more information** will send the LIR Process back to Step 2. The **Comment** field is mandatory for that choice.

If Yes was selected at Step 4 for Is Phase II Investigation Required, the LIR Process moves to Step 5 – Manufacturing Investigation (Phase II) and is assigned to the Assigned Manufacturing Investigator. If Yes was selected at Step 4 for Is Laboratory Investigation Required, the LIR Process also moves to Step 6 – Manufacturing Investigation (Phase II) and is assigned to the Assigned Laboratory Investigator.

| The Process Details will list the                                                                                                    | Process Details                                                                                                    |                                                                                                    |                                                                                                    |                                                      |
|----------------------------------------------------------------------------------------------------|----------------------------------------------------------------------------------------------------|----------------------------------------------------------------------------------------------------|----------------------------------------------------------------------------------------------------|------------------------------------------------------|
| Current Process Details with itst the<br>Current Process Tasks and who<br>they are Currently with (the<br>Assigned Manufacturing<br>Investigator and/or the Assigned<br>Laboratory Investigator selected<br>at Step 4).<br>The Process Flowchart will<br>highlight the next step(s) of the<br>process. | Name: Laboratory Investigation<br>Unique ID: LIR-000003<br>Day(s) opened: 10<br>Secondary Tasks Completion<br>Current Process Tasks<br>Laboratory Investigation (Phase<br>Manufacturing Investigation (Ph<br>Flowchart: Open<br>Process Values                                                                | Report Date<br>Initia<br>Date<br>(%): 0 (0/1) Depe<br>(%): 0 (0/1) Depe<br>II) erika<br>ase II) diane                                                                                                    | Initiated: 2019-07-30 12:05:14<br>ted by: solabssupport (Default Admin)<br>Closed : <empty><br/>ndent Processes Completion (%) : 0 (0/<br/>ently with<br/>(Erika)<br/>9 (Diane)</empty> | /0)                                                  |
| TS Phase II Investigation<br>Required?<br>Yes                                                                                                    | Process Tasks<br>Name: Initiation of Lab Invest<br>Name: Laboratory Investigation<br>Name: Reviewer Approval L<br>Name: QA Review Last Cor<br>Name: Laboratory Investigat<br>Name: Manufacturing Investigat                                                                                                   | igation (Phase I) Last Confirm<br>on Conclusion (Phase I) Last<br>ast Confirmation Date: 2019<br>Ifirmation Date: 2019-08-09 1<br>tion (Phase II)<br>tigation (Phase II)                                                           | mation Date: 2019-08-06 13:54:30<br>Confirmation Date: 2019-08-07 14:54:22<br>-08-08 17:03:14<br>14:27:29<br>Expand all                                                                 | Print all                                            |
| Step 5<br>Manufacturing Investigation (Phase II)<br>Assigned Manuf, Investigator<br>identified in step 4                                                                                                    | Step 6<br>Laboratory Investigation (Phase II)<br>Assigned Lab Investigator identified in<br>step 4<br>Related Processes<br>Unique ID: LIR-000001 Date<br>Current Process Task: Labor<br>Unique ID: CAPA-000001 Da<br>Current Process Task: Initia<br>Unique ID: DOC-000001 Date<br>Current Process Task: Chai | .] Unique ID: Task-00000001<br>Initiated: 2019-07-15 Status:<br>pratory investigation Conclusion<br>te Initiated: 2019-08-07 Statu<br>tion and CAPA Definition<br>e Initiated: 2019-08-07 Status<br>nge Request for Creation, Revi | Due: 2019-08-09 Status: Not Started<br>Exp<br>In Process<br>n (Phase I)<br>Is: In Process<br>s: In Process<br>ew or Withdrawal of Document<br>Exp                                       | View<br>Dand all<br>View<br>View<br>View<br>Dand all |

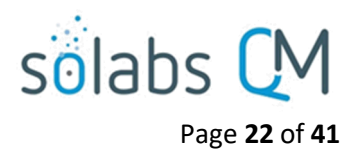

# Step 5: Manufacturing Investigation (Phase II)

At this step in the LIR Process, the **Assigned Manufacturing Investigator** chosen at Step 4 will receive an email Notification and will see their **Manufacturing Investigation (Phase II)** task listed in the Process section of their SOLABS QM10 HOME Page.

| Home > Views                                                                                                    |             |
|----------------------------------------------------------------------------------------------------|-------------|
| PROCESSES                                                                                                    |             |
| Received this week / last week                                                                                                    |             |
| Unique ID: LIR-000003 Date Initiated: 2019-07-30 Status: In Process<br>Current Process Task: Manufacturing Investigation (Phase II) | View Act on |

Viewing the Manufacturing Investigation (Phase II) Task

If the Assigned Manufacturing Investigator clicks on the View option to the right of the Process Task, they will get the same screen shown on page 21 above.

As with other steps, from the View screen, they can use the **Expand all** options under the **Process Values** table and the **Related Items** table to review detail from prior steps. They can also click on the **View** option to the right of any individual **Related Items** (Secondary Tasks, Linked Documents, Linked Processes) to go to the **Task Details**, **Document Details** or **Process Details** screens associated with those Related Items. From any of those screens they can quickly return to the Process since it will be listed as a **Related Item** on all of those screens.

# Acting on the Manufacturing Investigation (Phase II) Task

When the Assigned Manufacturing Investigator clicks on the Act on option to the right of the Process Task, they will go immediately to the Act on screen for their Manufacturing Investigation (Phase II) task. As described above, the Assigned Manufacturing Investigator can use the Expand all option under the Process Values table to see all information entered in prior steps.

The **Process Task Form** includes the fields necessary to enter the details regarding the manufacturing investigation. These are described in more detail on the next page.

The right-hand **Related Items** menu allows the **Assigned Manufacturing Investigator** to **Link Documents** or **Link Processes**, if applicable.

| -Tocess > Laboratory investigati                                                                                                    | ion Repo <mark>rt &gt; Manufacturing Investigation (Phase II) &gt; Act on</mark>                        |                     |
|----------------------------------------------------------------------------------------------------|----------------------------------------------------------------------------------------------------|---------------------|
|                                                                                                    | Status: In Process                                                                                      | Process Actions     |
| Process Details                                                                                                    |                                                                                                    | View                |
| Inique ID: LID: 000000                                                                                                    | Elevebarti o                                                                                            | Get Link            |
|                                                                                                    | FlowChart. Open                                                                                         | Email Link          |
| current Process Tasks: Laboratory                                                                                                    | Investigation (Phase II); Manufacturing Investigation (Phase II)                                        | Move Out of Waiting |
| Process Values                                                                                                    |                                                                                                    | Act on              |
| Process Tasks                                                                                                    |                                                                                                    | Manufacturing       |
| Name: Initiation of Lab Investigation                                                                                                   | n (Phase I) Last Confirmation Date: 2019-08-06 13:54:30                                                 | Investigation (P[]  |
| Name: Laboratory Investigation Co                                                                                                    | nclusion (Phase I) Last Confirmation Date: 2019-08-07 14:54:22                                          | Related Items       |
| Name: Reviewer Approval Last C                                                                                                    | onfirmation Date: 2019-08-08 17:03:14                                                                   | Link Documents      |
| Name: QA Review Last Confirma                                                                                                    | ation Date: 2019-08-09 14:27:29                                                                         | Link Processes      |
| Name: Laboratory Investigation (                                                                                                    | Phase II)                                                                                               | Modify Description  |
| Name: Manufacturing Investigation                                                                                                    | on (Phase II)                                                                                           | Remove Links        |
|                                                                                                    | Expand all Print all                                                                                    |                     |
|                                                                                                    |                                                                                                    | Related Informatio  |
|                                                                                                    |                                                                                                    |                     |
| Process Task Form - Manufa                                                                                                    | acturing Investigation (Phase II)                                                                       | Summary Report      |
| Process Task Form - Manufa<br>Manufacturing Investigation Plan:                                                                         | icturing Investigation (Phase II)                                                                       | Summary Report      |
| Process Task Form - Manufa<br>Manufacturing Investigation Plan:                                                                         | ccturing Investigation (Phase II)                                                                       | Summary Report      |
| Process Task Form - Manufa<br>Manufacturing Investigation Plan:                                                                         | Execution (Phase II)                                                                                    | Summary Report      |
| Process Task Form - Manufa<br>Manufacturing Investigation Plan:                                                                         | Each of the fields in the Process T                                                                     | summary Report      |
| Process Task Form - Manufa<br>Manufacturing Investigation Plan:                                                                         | Each of the fields in the Process T<br>Form is displayed more clearly an                                | summary Report      |
| Process Task Form - Manufa<br>Manufacturing Investigation Plan:                                                                         | Each of the fields in the Process T<br>Form is displayed more clearly an<br>described on the next page. | summary Report      |
| Process Task Form - Manufa<br>Manufacturing Investigation Plan:                                                                         | Each of the fields in the Process T<br>Form is displayed more clearly an<br>described on the next page. | Summary Report      |
| Process Task Form - Manufa<br>Manufacturing Investigation Plan:                                                                         | Each of the fields in the Process T<br>Form is displayed more clearly an<br>described on the next page. | Summary Report      |
| Process Task Form - Manufa<br>Manufacturing Investigation Plan:                                                                         | Each of the fields in the Process T<br>Form is displayed more clearly an<br>described on the next page. | Summary Report      |
| Process Task Form - Manufa<br>Manufacturing Investigation Plan:                                                                         | Each of the fields in the Process T<br>Form is displayed more clearly an<br>described on the next page. | Summary Report      |
| Process Task Form - Manufa<br>Manufacturing Investigation Plan:                                                                         | Each of the fields in the Process T<br>Form is displayed more clearly an<br>described on the next page. | Summary Report      |
| Process Task Form - Manufa<br>Manufacturing Investigation Plan:                                                                         | Each of the fields in the Process T<br>Form is displayed more clearly an<br>described on the next page. | Summary Report      |
| Process Task Form - Manufa<br>Manufacturing Investigation Plan:<br>U Was Root Cause or Probable Roo Conclusion: Decision: Release tasks | Each of the fields in the Process T<br>Form is displayed more clearly an<br>described on the next page. | Summary Report      |
| Process Task Form - Manufa<br>Manufacturing Investigation Plan:                                                                         | Each of the fields in the Process T<br>Form is displayed more clearly an<br>described on the next page. | Summary Report      |

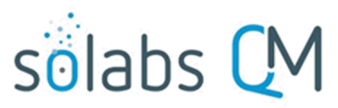

Page 23 of 41

Refer to the separate document SOLABS QM10: Introduction to PROCESS Section for information on use of the right-hand menus since they are common to all SOLABS QM Process APPs.

New Secondary Tasks, Related Processes and a Document Control Process can be initiated at Step 5. Secondary Tasks initiated at Step 5 default to a Task Type of Manufacturing Investigation and are released to assignees upon submission and confirmation of Step 5.

As with previous steps, there is a Save Draft option at the bottom if all the required fields cannot be completed at one time or when using the right-hand menu to Link Documents or Link Processes.

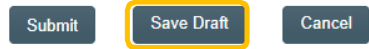

CAUTION: Navigating away from this page without clicking on either Submit or Save Draft, will result in all entries being lost. To complete the information after the Save Draft option, choose either the Act On option from the Process section of your HOME Page, or search for the LIR Process and then use the right-hand Act on Menu to open the Process Task Form fields.

| * Manufacturing Investigation Plan: |        |
|-------------------------------------|--------|
|                                     |        |
|                                     |        |
|                                     |        |
|                                     | <br>13 |

Was Root Cause or Probable Root Cause of OOS/OOT/OOE Identified?:

|                                    | •        |
|------------------------------------|----------|
|                                    |          |
| * Manufacturing Cause Description: |          |
|                                    |          |
|                                    |          |
|                                    |          |
|                                    |          |
| * Manufacturing Cause Categories:  |          |
| Man                                | Collapse |
|                                    | Â        |
|                                    |          |
| Method                             |          |
| Machine                            |          |
| Environment                        |          |
|                                    | Ψ        |
| 4                                  | - F      |
| Select all Deselect all            |          |
|                                    |          |
|                                    |          |

The mandatory Manufacturing Investigation Plan field is a text area that allows up to 8000 characters to enter information about the investigation plan.

Was Root Cause or Probable Root Cause of OOS/OOT/OOE Identified? is a Single-item Selection field with choices of Yes or No.

If Yes is selected, additional mandatory fields are displayed for **Manufacturing Cause Description** (text area for up to 8000 characters) and Manufacturing Cause Categories (Multi-item Selection field). For each category selected, another Singleitem Selection field will be displayed for a more detailed Root Cause. The values for those fields are configurable from shared Custom Lists maintained by the System Administrator (refer to Page 13).

A mandatory **Conclusion** field (text area allowing up to 8000 characters) is available when the Assigned Manufacturing Investigator is ready.

#### Decision:

Release tasks

The **Decision** at Step 5 allows three choices:

- Request extension
- $\bigcirc$ Investigation completed  $\cap$
- A decision of **Release tasks** will release new Secondary Tasks to the assignees. Those new tasks will be Task Type = Manufacturing Investigation. The LIR Process will then stay at Step 5 upon confirmation.

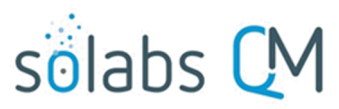

```
Page 24 of 41
```

- A decision of Investigation completed moves the Process to Step 7 QA Approval of Investigation as soon as Step 6 (if required) is completed with a Decision of Investigation Completed. See Page 28.
- A decision of **Request extension** will bring up additional fields to enter **Proposed Extension Date** and **Reason for the Extension Request**.

| * Proposed Extension Date:          |  |
|-------------------------------------|--|
| * Reason for the Extension Request: |  |

**Proposed Extension Date** is mandatory and cannot be set before the **Investigation Due Date** entered at Step 4.

**Reason for the Extension Request** is a mandatory text area allowing for up to 8000 characters.

This decision will move the LIR Process to **Step ExtApp5 – Manufacturing Extension Request Approval** upon confirmation.

The **Process Details** will list the **Current Process Tasks** and who they are **Currently with**. The number in parenthesis after the **Manufacturing Extension Request Approval** task indicates the number of extensions requested (in this case the first one). This step is assigned to the **Assigned QA Approver** entered at Step 1.

The **Process Flowchart** will highlight the next step of the process. Since this is the same step used if an extension is required at other process steps, the flowchart is labeled as simply **Step ExtApp -Execution Extension Request Approval**.

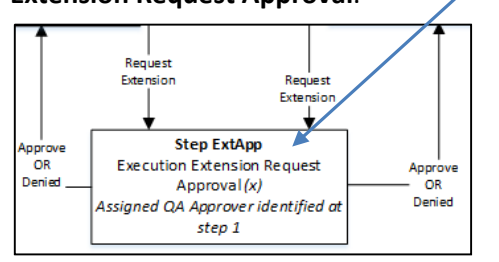

| Date Initiated: 2019-07-30 12:05:14<br>Initiated by: solabssupport (Default Admin)<br>Date Closed: <empty><br/>Dependent Processes Completion (%): 0 (0/0)<br/>Currently with<br/>erika (Erika</empty> |
|----------------------------------------------------------------------------------------------------|
| Initiated by: solabssupport (Default Admin)<br>Date Closed : <empty><br/>Dependent Processes Completion (%) : 0 (0/0)<br/>Currently with<br/>erika (Erika</empty>                                      |
| Date Closed : <empty><br/>Dependent Processes Completion (%) : 0 (0/0)<br/>Currently with<br/>erika (Erika</empty>                                                                                     |
| Dependent Processes Completion (%): 0 (0/0)<br>Currently with<br>erika (Erika)                                                                                                    |
| Currently with<br>erika (Erika)                                                                                                    |
| qa (q a)                                                                                                    |
|                                                                                                    |
| Confirmation Date: 2019-08-06 13:54:30                                                                                                    |
| Last Confirmation Date: 2019-08-07 14:54:22                                                                                                    |
| : 2019-08-08 17:03:14                                                                                                    |
| 08-09 14:27:29                                                                                                    |
|                                                                                                    |
| Confirmation Date: 2010-08-13 00:51:10                                                                                                    |
| Commution Date: 2013-00-13 03.31.10                                                                                                    |
|                                                                                                    |

# Step ExtApp 5: Manufacturing Extension Request Approval (x)

At this step in the LIR Process, the Assigned **QA Approver** chosen at Step 1 will receive an email Notification and will see their **Manufacturing Extension Request Approval (x)** task listed in the Process section of their SOLABS QM10 HOME Page. The number in parenthesis will indicate the number of extensions requested so far for this Step 5.

| Home > Views                                                                                                    |             |
|----------------------------------------------------------------------------------------------------|-------------|
| PROCESSES                                                                                                    |             |
| Received this week / last week                                                                                                    |             |
| Unique ID: LIR-000003 Date Initiated: 2019-07-30 Status: In Process<br>Current Process Task: Manufacturing Extension Request Approval (1) | View Act on |

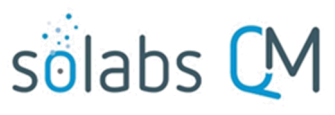

# Viewing the Manufacturing Extension Request Approval Task

If the Assigned QA Approver clicks on the View option to the right of the Process Task, they will get the same screen shown above.

From the View screen, they can use the **Expand all** options under the **Process Values** table and the **Related Items** table to see more detail on the information entered at prior steps. They can also click on the **View** option to the right of any individual **Related Items** (Secondary Tasks, Linked Documents, Linked Processes) to go to the **Task Details**, **Document Details** or **Process Details** screens associated with those Related Items. From any of those screens they can quickly return to the Process since it will be listed as a **Related Item** on all of those screens.

# Acting on the Manufacturing Extension Request Approval Task

When the Assigned QA Approver clicks on the Act on option to the right of the Process Task, they will go immediately to the Act on screen for their Manufacturing Extension Request Approval task. As described above, the Assigned QA Approver can use the Expand all option under the Process Values table to see all information entered in prior steps.

No Secondary Tasks, Related Processes or Document Control Process can be initiated at this step.

The **QA Extension Request Approval Decision** allows three choices.

- A decision of Approve will display the requested extended due date in The Investigation Due Date is to be updated to the following date: field. Comments are optional.
- A decision of Return for more information will result in the Comments field being mandatory.

| Process > Laboratory<br>Act on | Investigation Report > Manufacturing Extension Request Approval (1) >             |                                     |
|--------------------------------|-----------------------------------------------------------------------------------|-------------------------------------|
|                                | Status: In Process                                                                | Process Actions                     |
| Process Details                |                                                                                   | View                                |
| Jnique ID: LIR-000003          | Flowchart: Open                                                                   | Email Link                          |
| Current Process Tasks:         | Laboratory Investigation (Phase II); Manufacturing Extension Request Approval (1) | Move Out of Waiting                 |
| Process Values                 |                                                                                   | Act on                              |
| Process Tasks                  |                                                                                   | Manufacturing<br>Extension Reques[] |
| Name: Initiation of Lab        | Investigation (Phase I) Last Confirmation Date: 2019-08-06 13:54:30               |                                     |
| Name: Laboratory Inve          | stigation Conclusion (Phase I) Last Confirmation Date: 2019-08-07 14:54:22        | Related Items                       |
| Name: Reviewer Appre           | oval Last Confirmation Date: 2019-08-08 17:03:14                                  | Link Documents                      |
| Name: QA Review La             | st Confirmation Date: 2019-08-09 14:27:29                                         | Link Processes                      |
| Name: Laboratory Inv           | estigation (Phase II)                                                             | Modify Description                  |
| Name: Manufacturing            | nvestigation (Phase II) Last Confirmation Date: 2019-08-13 09:51:10               | Remove Links                        |
| Name: Manufacturing            | Extension Request Approval (1)                                                    | Related Information                 |
|                                | Expand all Print all                                                              | Summary Report                      |
| Process Task Form              | - Manufacturing Extension Request Approval (1)                                    |                                     |
| QA Extension Request A         | pproval Decision:                                                                 |                                     |
| Approve                        |                                                                                   |                                     |
| Return for more in             | formation                                                                         |                                     |
| Denied                         | to is to be undefed to the following date:                                        |                                     |
| 2019-10-09                     |                                                                                   |                                     |
|                                |                                                                                   |                                     |
| Comments:                      |                                                                                   |                                     |
|                                |                                                                                   |                                     |
|                                |                                                                                   |                                     |
|                                |                                                                                   |                                     |

• A decision of **Denied** will also result in the **Comments** field being mandatory.

All decisions will move the LIR Process back to **Step 5 – Manufacturing Investigation (Phase II)** upon confirmation so that the Assigned Investigator can continue to complete their investigation against the new due date.

Refer to Page 22 for Step 5 – Manufacturing Investigation (Phase II).

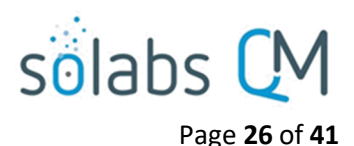

# Step 6: Laboratory Investigation (Phase II)

At this step in the LIR Process, the **Assigned Laboratory Investigator** chosen at Step 4 will receive an email Notification and will see their **Laboratory Investigation (Phase II)** task listed in the Process section of their SOLABS QM10 HOME Page.

| Home > Views                                                                                                    |            |               |
|----------------------------------------------------------------------------------------------------|------------|---------------|
| PROCESSES                                                                                                    |            |               |
| Received this week / last week                                                                                        |            |               |
| Unique ID: LIR-000003 Date Initiated: 2019-07-30 Status:<br>Current Process Task: Laboratory Investigation (Phase II) | In Process | View   Act on |

## Viewing the Laboratory Investigation (Phase II) Task

If the Assigned Laboratory Investigator clicks on the View option to the right of the Process Task, they <u>will get</u> the same screen shown on page 21 above.

As with other steps, from the View screen, they can use the **Expand all** options under the **Process Values** table and the **Related Items** table to review detail from prior steps. They can also click on the **View** option to the right of any individual **Related Items** (Secondary Tasks, Linked Documents, Linked Processes) to go to the **Task Details**, **Document Details** or **Process Details** screens associated with those Related Items. From any of those screens they can quickly return to the Process since it will be listed as a **Related Item** on all of those screens.

# Acting on the Laboratory Investigation (Phase II) Task

When the Assigned Laboratory Investigator clicks on the Act on option to the right of the Process Task, they will go immediately to the Act on screen for their Laboratory Investigation (Phase II) task. As described above, the Assigned Laboratory Investigator can use the Expand all option under the Process Values table to see all information entered in prior steps.

The **Process Task Form** includes the fields necessary to enter the details regarding the laboratory investigation. These are described in more detail on the next page.

The right-hand **Related Items** menu allows the **Assigned Laboratory Investigator** to **Link Documents** or **Link Processes**, if applicable.

Refer to the separate document **SOLABS QM10: Introduction to PROCESS Section** for information on use of the **right-hand menus** since they are common to all SOLABS QM Process APPs.

|                                                                 | Status: In Process                                                                                        | Process Actions         |
|-----------------------------------------------------------------|----------------------------------------------------------------------------------------------------|-------------------------|
| Process Details                                                 |                                                                                                    | View                    |
|                                                                 | Floure and a                                                                                              | Get Link                |
| Inique ID: LIR-000003                                           | Flowchart: Open                                                                                           | Email Link              |
| urrent Process Tasks: Laborate                                  | ry Investigation (Phase II); Manufacturing Investigation (Phase II)                                       | Move Out of Waiting     |
| Process Values                                                  |                                                                                                    | Act on                  |
| Process Tasks                                                   |                                                                                                    | Laboratory Investigatio |
| Name: Initiation of Lab Investiga                               | tion (Phase I) Last Confirmation Date: 2019-08-06 13:54:30                                                | (Phas[]                 |
| Name: Laboratory Investigation                                  | Conclusion (Phase I) Last Confirmation Date: 2019-08-07 14:54:22                                          | Related Items           |
| Name: Reviewer Approval Las                                     | t Confirmation Date: 2019-08-08 17:03:14                                                                  | Link Documents          |
| Name: QA Review Last Confin                                     | mation Date: 2019-08-09 14:27:29                                                                          | Link Processes          |
| Name: Laboratory Investigation (Phase II)                       |                                                                                                    | Modify Description      |
| Name: Manufacturing Investiga                                   | ation (Phase II)                                                                                          | Remove Links            |
| Name: Manufacturing Extension                                   | Request Approval (1) Last Confirmation Date: 2019-08-13 11:07:35                                          |                         |
|                                                                 | Expand all Print all                                                                                      | Related Information     |
|                                                                 |                                                                                                    | Summary Report          |
| Process Task Form - Labo                                        | ratory Investigation (Phase II)                                                                           |                         |
|                                                                 |                                                                                                    |                         |
| Laboratory Investigation Plan:                                  |                                                                                                    |                         |
| Laboratory Investigation Plan:<br>Was Root Cause or Probable Ro | The Process Task Form fields will be<br>displayed more clearly and describe<br>starting on the next page. | e<br>ed                 |

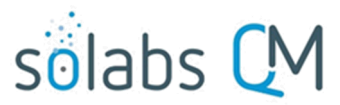

Page 27 of 41

•

New Secondary Tasks, Related Processes and a Document Control Process can be initiated at Step 6. Secondary Tasks initiated at Step 6 default to a Task Type of Laboratory Investigation and are released to assignees upon submission and confirmation of Step 6.

As with previous steps, there is a Save Draft option at the bottom if all the required fields cannot be completed at one time or when using the right-hand menu to Link Documents or Link Processes.

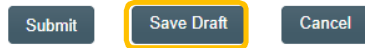

CAUTION: Navigating away from this page without clicking on either Submit or Save Draft, will result in all entries being lost. To complete the information after the Save Draft option, choose either the Act On option from the Process section of your HOME Page, or search for the LIR Process and then use the right-hand Act on Menu to open the Process Task Form fields.

The mandatory Laboratory Investigation Plan field is a text area that allows up to 8000 characters to enter information about the investigation plan.

| * Laboratory Investigation Plan: |   |
|----------------------------------|---|
|                                  |   |
|                                  |   |
|                                  |   |
|                                  | / |

Was Root Cause or Probable Root Cause of OOS/OOT/OOE Identified? is a Single-item Selection field with

choices of Yes or No. \* Was Root Cause or Probable Root Cause of OOS/OOT/OOE Identified?:

If Yes is selected, additional mandatory fields are displayed for Laboratory Cause Description (text area for up to 8000 characters) and Laboratory Cause Categories (Multi-item Selection field with 5 set choices).

| * Laboratory Cause Description: | For each category          |
|---------------------------------|----------------------------|
|                                 | selected, another Single-  |
|                                 | item Selection field will  |
|                                 | be displayed for a more    |
|                                 | detailed Root Cause.       |
|                                 | The values for those       |
| * Laboratory Cause Categories:  | fields are configurable    |
| Man                             | from shared Custom         |
| Material                        | Lists maintained by the    |
| Method                          | System Administrator       |
| Machine                         | (refer to Page 13).        |
| Environment                     |                            |
|                                 |                            |
| 4                               |                            |
| Select all Deselect all         | A mandatory Conclusion     |
| * Conclusion:                   | field (text area allowing  |
|                                 | up to 8000 characters) is  |
|                                 | up to about characters) is |
|                                 | available when the         |
|                                 | Assigned Laboratory        |
|                                 | Investigator is ready.     |

November 2021

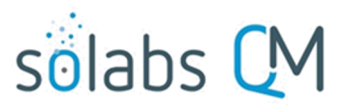

Page 28 of 41

| Decision: |                         |  |
|-----------|-------------------------|--|
| ۲         | Release tasks           |  |
| 0         | Request extension       |  |
| 0         | Investigation completed |  |

| * Proposed Extension Date:          |
|-------------------------------------|
| Clear                               |
| * Reason for the Extension Request: |
|                                     |
|                                     |
|                                     |
|                                     |

The **Decision** at Step 6 allows three choices:

- A decision of Release tasks will release new Secondary Tasks to the assignees. These tasks will be Task Type = Laboratory Investigation. The LIR Process will then stay at Step 6 upon confirmation.
- A decision of Request extension will bring up additional fields to enter Proposed Extension Date and Reason for the Extension Request. Proposed Extension Date is mandatory and cannot be set before the Investigation Due Date entered at Step 4.

**Reason for the Extension Request** is a mandatory text area allowing for up to 8000 characters.

This decision will move the LIR Process to **Step ExtApp6 – Laboratory Extension Request Approval** upon confirmation.

• A decision of **Investigation completed** moves the Process to **Step 7 – QA Approval of Investigation** as soon as Step 5 (if required) is completed with a Decision of Investigation Completed.

The **Process Details** will list the **Current Process Task** and who it is **Currently with**. This step is assigned to the **Assigned QA Approver** entered at Step 1.

The **Process Flowchart** will highlight the next step of the process.

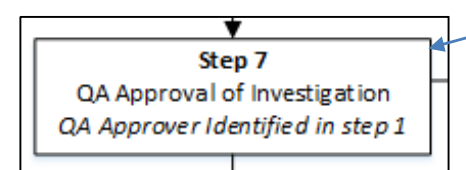

| Process Details                                                     |                                                |
|---------------------------------------------------------------------|------------------------------------------------|
| Name: Laboratory Investigation Report                               | Date Initiated: 2019-07-30 12:05:14            |
| Unique ID: LIR-000003                                               | Initiated by: solabssupport (Default Admin)    |
| Day(s) opened: 14                                                   | Date Closed : <empty></empty>                  |
| Secondary Tasks Completion (%): 0 (0/1)                             | Dependent Processes Completion (%): 0 (0/0)    |
| Current Process Tasks<br>QA Approval of Investigation               | Currently with<br>qa (q a)                     |
| Flowchart: Open                                                     |                                                |
| Process Values Process Tasks                                        |                                                |
| Name: Initiation of Lab Investigation (Phase I) Last                | Confirmation Date: 2019-08-06 13:54:30         |
| Name: Laboratory Investigation Conclusion (Phase I                  | ) Last Confirmation Date: 2019-08-07 14:54:22  |
| Name: Reviewer Approval Last Confirmation Date: 2019-08-08 17:03:14 |                                                |
| Name: QA Review Last Confirmation Date: 2019                        | -08-09 14:27:29                                |
| Name: Laboratory Investigation (Phase II) Last Co                   | nfirmation Date: 2019-08-13 11:46:49           |
| Name: Manufacturing Investigation (Phase II) Last                   | Confirmation Date: 2019-08-13 11:52:28         |
| Name: Manufacturing Extension Request Approval (                    | 1) Last Confirmation Date: 2019-08-13 11:07:35 |
| Name: Laboratory Extension Request Approval (1)                     | Last Confirmation Date: 2019-08-13 11:45:54    |
| Name: QA Approval of Investigation                                  |                                                |
|                                                                     | Expand all Print all                           |

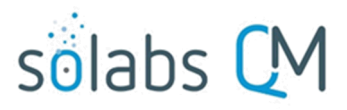

Page 29 of 41

# **Step ExtApp 6: Laboratory Extension Request Approval (x)**

At this step in the LIR Process, the Assigned **QA Approver** chosen at Step 1 will receive an email Notification and will see their **Laboratory Extension Request Approval (x)** task listed in the Process section of their SOLABS QM10 HOME Page. The number in parenthesis will indicate the number of extensions requested so far for Step 6. Although the Step Name is different, the options, fields and decisions for this step are exactly the same as for **Step ExtApp 5: Manufacturing Extension Request Approval (x)**. Refer to Page 24-25.

All decisions will move the LIR Process back to **Step 6 – Laboratory Investigation (Phase II)** upon confirmation so that the Assigned Investigator can continue to complete their investigation against the new due date. Refer to Page 26 for **Step 6 – Laboratory Investigation (Phase II)**.

# Step 7: QA Approval of Investigation

At this step in the LIR Process, the **Assigned QA Approver** chosen at Step 1 will receive an email Notification and will see the **QA Approval of Investigation** task listed in the Process section of their SOLABS QM10 HOME Page.

| Home > Views                                                                                                    |               |
|----------------------------------------------------------------------------------------------------|---------------|
| PROCESSES                                                                                                    |               |
| Received this week / last week                                                                                            |               |
| Unique ID: LIR-000003 Date Initiated: 2019-07-30 Status: In Process<br>Current Process Task: QA Approval of Investigation | View   Act on |

# Viewing the QA Approval of Investigation Task

If the Assigned QA Approver clicks on the View option to the right of the Process Task, they will get the same screen shown above.

From the View screen, they can use the **Expand all** options under the **Process Values** table and the **Related Items** table to see more detail on the information entered at prior steps. They can also click on the **View** option to the right of any individual **Related Items** (Secondary Tasks, Linked Documents, Linked Processes) to go to the **Task Details**, **Document Details** or **Process Details** screens associated with those Related Items. From any of those screens they can quickly return to the Process since it will be listed as a **Related Item** on all of those screens.

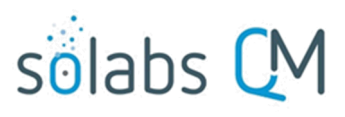

Page 30 of 41

# Acting on the QA Approval of Investigation Task

When the **Assigned QA Approver** clicks on the **Act on** option to the right of the Process Task, they will go immediately to the Act on screen for their **QA Approval of Investigation** task. As described above, the **Assigned QA Approver** can use the **Expand all** option under the Process Values table to see all information entered in prior steps.

The **Process Task Form** includes the fields necessary to enter the details regarding the potential impact on batches and whether any additional testing may be needed. These are described in more detail on the next page.

The right-hand **Related Items** menu allows the **Assigned Laboratory Investigator** to **Link Documents** or **Link Processes**, if applicable.

Refer to the separate document **SOLABS QM10: Introduction to PROCESS Section** for information on use of the **right-hand menus** since they are common to all SOLABS QM Process APPs.

As with previous steps, there is a **Save Draft** option at the bottom if all the required fields cannot be completed at one time or when using the right-hand menu to **Link Documents** or **Link Processes**.

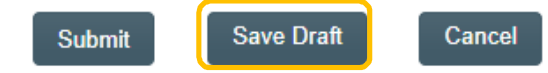

|                                                                                                    |                                                                                                    | Process Actions     |
|----------------------------------------------------------------------------------------------------|----------------------------------------------------------------------------------------------------|---------------------|
| Process Details                                                                                                    |                                                                                                    | View                |
| Unique ID: LIR-000003                                                                                                    | Flowchart: Open                                                                                     | Get Link            |
| Current Process Tasks: OA Anno                                                                                                    | nval of Investigation                                                                               | Email Link          |
| current rocess tasks. Comppi                                                                                                    | oval of investigation                                                                               | Move Out of Waiting |
| Process Values                                                                                                    |                                                                                                    | Act on              |
| Process Tasks                                                                                                    |                                                                                                    | QA Approval of      |
| Name: Initiation of Lab Investigat                                                                                                    | ion (Phase I) Last Confirmation Date: 2019-08-06 13:54:30                                           | investigation       |
| Name: Laboratory Investigation C                                                                                                    | Conclusion (Phase I) Last Confirmation Date: 2019-08-07 14:54:22                                    | Related Items       |
| Name: Reviewer Approval Last                                                                                                    | Confirmation Date: 2019-08-08 17:03:14                                                              | Link Documents      |
| Name: QA Review Last Confirm                                                                                                    | mation Date: 2019-08-09 14:27:29                                                                    | Link Processes      |
| Name: Laboratory Investigation (                                                                                                    | Phase II) Last Confirmation Date: 2019-08-13 11:48:49                                               | Modify Description  |
| Name: Manufacturing Investigation                                                                                                    | on (Phase II) Last Confirmation Date: 2019-08-13 11:52:28                                           | Remove Links        |
| Name: Manufacturing Extension I                                                                                                    | Request Approval (1) Last Confirmation Date: 2019-08-13 11:07:35                                    |                     |
| Name: Laboratory Extension Reg                                                                                                    | uest Approval (1) Last Confirmation Date: 2019-08-13 11:45:54                                       | Related Informatio  |
| Name: QA Approval of Investig                                                                                                    | ation                                                                                               | Summary Report      |
|                                                                                                    | Expand all Print all                                                                                |                     |
|                                                                                                    |                                                                                                    |                     |
|                                                                                                    | The Process Task Form fields will<br>displayed more clearly and descr                               | be<br>ibed          |
|                                                                                                    | The Process Task Form fields will<br>displayed more clearly and descr                               | be<br>ibed          |
| Additional Lab Testing Needed?:                                                                                                    | The Process Task Form fields will<br>displayed more clearly and descr<br>starting on the next page. | be<br>ibed          |
| Additional Lab Testing Needed?:                                                                                                    | The Process Task Form fields will<br>displayed more clearly and descr<br>starting on the next page. | be<br>ibed          |
| Additional Lab Testing Needed?:<br>Yes<br>No                                                                                            | The Process Task Form fields will<br>displayed more clearly and descr<br>starting on the next page. | be<br>ibed          |
| Additional Lab Testing Needed?:<br>Yes<br>No<br>Lab Testing Comment:                                                                    | The Process Task Form fields will<br>displayed more clearly and descr<br>starting on the next page. | be<br>ibed          |
| Additional Lab Testing Needed?:<br>Yes<br>No<br>Lab Testing Comment:                                                                    | The Process Task Form fields will<br>displayed more clearly and descr<br>starting on the next page. | be<br>ibed          |
| Additional Lab Testing Needed?:  Yes No Lab Testing Comment:                                                                            | The Process Task Form fields will<br>displayed more clearly and descr<br>starting on the next page. | be<br>ibed          |
| Additional Lab Testing Needed?:<br>Yes<br>No<br>Lab Testing Comment:                                                                    | The Process Task Form fields will<br>displayed more clearly and descr<br>starting on the next page. | be<br>ibed          |
| Additional Lab Testing Needed?:<br>Yes<br>No<br>Lab Testing Comment:                                                                    | The Process Task Form fields will<br>displayed more clearly and descr<br>starting on the next page. | be<br>ibed          |
| Additional Lab Testing Needed?:  Yes No Lab Testing Comment: Decision:                                                                  | The Process Task Form fields will<br>displayed more clearly and descr<br>starting on the next page. | be<br>ibed          |
| Additional Lab Testing Needed?:<br>Yes<br>No<br>Lab Testing Comment:<br>Decision:<br>Approve                                            | The Process Task Form fields will<br>displayed more clearly and descr<br>starting on the next page. | be<br>ibed          |
| Additional Lab Testing Needed?:<br>Yes<br>No<br>Lab Testing Comment:<br>Decision:<br>Approve<br>Return for more information             | The Process Task Form fields will<br>displayed more clearly and descr<br>starting on the next page. | be<br>ibed          |
| Additional Lab Testing Needed?:<br>Yes<br>No<br>Lab Testing Comment:<br>Decision:<br>Approve<br>Return for more information<br>Comment: | The Process Task Form fields will<br>displayed more clearly and descr<br>starting on the next page. | be<br>ibed          |
| Additional Lab Testing Needed?:  Yes No Lab Testing Comment:  Decision:  Approve Return for more information Comment:                   | The Process Task Form fields will<br>displayed more clearly and descr<br>starting on the next page. | be<br>ibed          |
| Additional Lab Testing Needed?:  Yes No Lab Testing Comment:  Decision: Approve Return for more information Comment:                    | The Process Task Form fields will<br>displayed more clearly and descr<br>starting on the next page. | be<br>ibed          |

No Secondary Tasks, Related Processes or Document Control Process can be initiated at Step 7.

CAUTION: Navigating away from this page without clicking on either **Submit** or **Save Draft**, will result in all entries being lost. To complete the information after the Save Draft option, choose either the Act On option from the Process section of your HOME Page, or search for the LIR Process and then use the right-hand Act on Menu to open the Process Task Form fields.

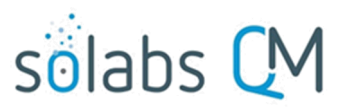

#### Page **31** of **41**

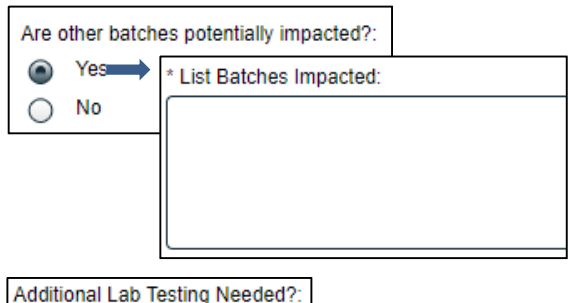

Are other batches potentially impacted? is a Yes or No radio button selection, that defaults to Yes. When Yes is selected, a mandatory text area field (up to 8000 characters) is displayed for List Batches Impacted.

| Additional Lab Testing Need | ed?:                   |
|-----------------------------|------------------------|
| Yes                         | * Lab Testing Comment: |
| O No                        |                        |
|                             |                        |
|                             |                        |
|                             |                        |

Additional Lab Testing Needed?:

Ves

Approve

Comment:

Return for more information

Additional Lab Testing Needed? is a Yes or No radio button selection, that defaults to Yes. When Yes is selected, a mandatory text area field (up to 8000 characters) is displayed for Lab Testing Comment. If No is selected, a mandatory text area field (up to 8000 characters) is displayed for Rationale for No Additional Lab Testing.

| $\bigcirc$ | Yes   | * Rationale for No Additional Lab Testing: |
|------------|-------|--------------------------------------------|
| ۲          | No    |                                            |
|            |       | •                                          |
|            |       |                                            |
|            |       |                                            |
|            |       |                                            |
| Deci       | sion: |                                            |

The **Decision** at Step 7 allows for two options:

- For a decision of **Approve**, the **Comment** field is optional. Confirmation . of this decision will move the LIR Process forward as follows:
  - If Additional Lab Testing Needed = Yes, the LIR Process will progress to Step 8 – Additional Testing.
  - If Additional Lab Testing Needed = No, the LIR Process will progress 0 to Step 9 - Interpretation of Investigation Results and Release **Decision**. (See Page 35)
- For a decision of **Return for more information**, the Comment field will become mandatory. Confirmation of this decision will move the LIR Process backward as follows:
  - At Step 4, if Is Phase II Investigation Required? = Yes and Is Phase II Laboratory Investigation Required? = Yes, then the LIR Process will move back to Step 5 – Manufacturing Investigation (Phase II) and Step 6 - Laboratory Investigation (Phase II) upon confirmation of Step 7. (See Pages 22 and 26)
  - o At Step 4, if Is Phase II Investigation Required? = Yes and Is Phase II Laboratory Investigation Required? = No, then the LIR Process will move back to Step 5 – Manufacturing Investigation (Phase II) upon confirmation of Step 7. (See Page 22)

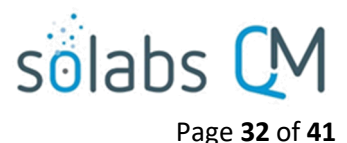

# Step 8: Additional Testing

The **Process Details** will list the **Current Process Task** and who it is **Currently with**. This step is assigned to anyone with the Process Role assignment PR\_LIR\_QC.

The **Process Flowchart** will highlight the next step of the process.

Note that an **Extension Request** is allowed at Step 8. If needed, it would be **Step ExtApp 8** and would follow the same process as Extensions requested at Steps 5 and 6. See Page 24-25 for **Extension Request Approval** options, fields and decisions.

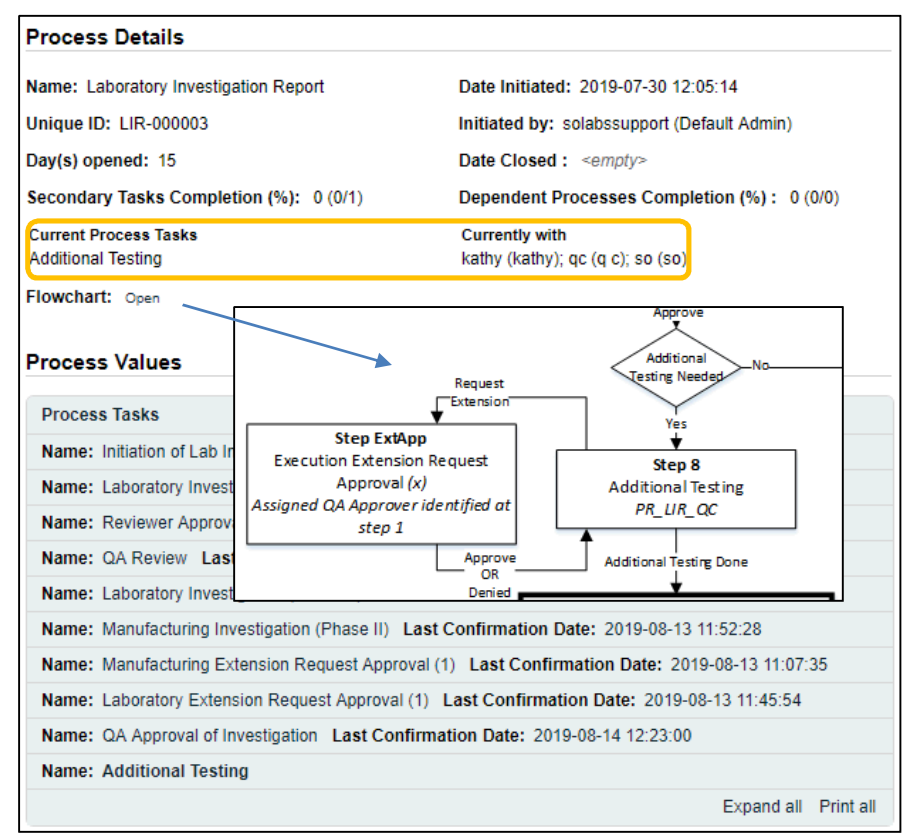

At this step in the LIR Process, all users with the PR\_LIR\_QC Role assignment will receive an email Notification and will see the **Additional Testing** task listed in the Process section of their SOLABS QM10 HOME Page.

| <u>Home</u> > Views                                                                                             |               |
|----------------------------------------------------------------------------------------------------|---------------|
| PROCESSES                                                                                                    |               |
| Received this week / last week                                                                                  |               |
| Unique ID: LIR-000003 Date Initiated: 2019-07-30 Status: In Process<br>Current Process Task: Additional Testing | View   Act on |

# Viewing the Additional Testing Task

If the user clicks on the View option to the right of the Process Task, they will get the same screen shown above.

From the View screen, they can use the **Expand all** options under the **Process Values** table and the **Related Items** table to see more detail on the information entered at prior steps. They can also click on the **View** option to the right of any individual **Related Items** (Secondary Tasks, Linked Documents, Linked Processes) to go to the **Task Details**, **Document Details** or **Process Details** screens associated with those Related Items. From any of those screens they can quickly return to the Process since it will be listed as a **Related Item** on all of those screens.

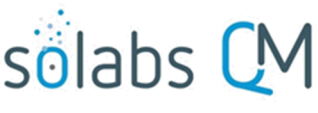

#### Page 33 of 41

# Acting on the Additional Testing Task

When the **QC User** clicks on the **Act on** option to the right of the Process Task, they will go immediately to the Act on screen for their **Additional Testing** task. As described above, the **QC User** can use the **Expand all** option under the Process Values table to see all information entered in prior steps.

The **Process Task Form** includes the fields necessary to enter the details regarding the results of the additional testing. These are described in more detail starting below.

The right-hand **Related Items** menu allows the **Assigned Laboratory Investigator** to **Link Documents** or **Link Processes**, if applicable.

Refer to the separate document **SOLABS QM10: Introduction to PROCESS Section** for information on use of the **right-hand menus** since they are common to all SOLABS QM Process APPs.

As with previous steps, there is a **Save Draft** option at the bottom if all the required fields cannot be completed at one time or when using the right-hand menu to **Link Documents** or **Link Processes**.

Cancel

Save Draft

Process > Laboratory Investigation Report > Additional Testing > Act on Status: In Process **Process Actions** Process Details View Modify Values Unique ID: LIR-000003 Flowchart: Open Reassion Tasks Current Process Tasks: Additional Testing Cancel Get Link Process Values Email Link Move Out of Waiting Process Tasks Name: Initiation of Lab Investigation (Phase I) Last Confirmation Date: 2019-08-06 13:54:30 Act on Name: Laboratory Investigation Conclusion (Phase I) Last Confirmation Date: 2019-08-07 14:54:22 Additional Testing Name: Reviewer Approval Last Confirmation Date: 2019-08-08 17:03:14 Name: QA Review Last Confirmation Date: 2019-08-09 14:27:29 Related Items Name: Laboratory Investigation (Phase II) Last Confirmation Date: 2019-08-13 11:46:49 Link Documents Name: Manufacturing Investigation (Phase II) Last Confirmation Date: 2019-08-13 11:52:28 Link Processes Name: Manufacturing Extension Request Approval (1) Last Confirmation Date: 2019-08-13 11:07:35 Modify Description Name: Laboratory Extension Request Approval (1) Last Confirmation Date: 2019-08-13 11:45:54 Remove Links Name: QA Approval of Investigation Last Confirmation Date: 2019-08-14 12:23:00 Name: Additional Testing Related Information Expand all Print all Audit Trail Summary Report Process Task Form - Additional Testing Attach Additional Testing Procotol(s) **Process Task Form fields are** Attach Additional Testing Report(s) Summary of Additional Testing Resu displayed more clearly and described T starting on the next page. Was Original Result(s) Confirmed?: Yes No Was Root Cause Identified? Decision Additional testing completed Request extension

No Secondary Tasks, Related Processes or Document Control Process can be initiated at Step 8.

CAUTION: Navigating away from this page without clicking on either **Submit** or **Save Draft**, will result in all entries being lost. To complete the information after the Save Draft option, choose either the Act On option from the Process section of your HOME Page, or search for the LIR Process and then use the right-hand Act on Menu to open the Process Task Form fields.

The following sentences are displayed in red at the top of the Process Task Form section: Attach Additional Testing Protocol(s) Attach Additional Testing Report(s)

Documents can be attached using the Link Documents option in the right-hand Related Items menu.

Submit

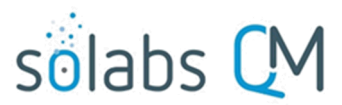

Summary of Additional Testing Results:

Page **34** of **41 Summary of Additional Testing Results** is a mandatory text area field allowing up to 8000 characters.

| Was        | Original Result(s) Confirmed?: |
|------------|--------------------------------|
| ۲          | Yes                            |
| $\bigcirc$ | No                             |

Was Original Result(s) Confirmed? is a Yes or No radio button selection that defaults to Yes.

Was Root Cause Identified? is a mandatory Single-item Selection field with choices of Yes or No.

| * Was Root Cause Identified ?:                  |                                                                                                    |
|-------------------------------------------------|----------------------------------------------------------------------------------------------------|
| [                                               | ▼                                                                                                    |
| * Was Root Cause Identified?:                   |                                                                                                    |
| Yes                                             | If Yes is selected, then Has root cause already been described? is                                                                                                    |
| Has root cause already been described? :<br>Yes | displayed. It is a <b>Yes</b> or <b>No</b> radio button selection that defaults to <b>No</b> .                                                                                                    |
| * Additional Testing Root Cause Description:    | With a selection of <b>No</b> , additional mandatory fields are displayed for<br><b>Additional Testing Root Cause Description</b> (8000-character text                                                                                                    |
| * Additional Testing Root Cause Categories:     | area field) and <b>Additional Testing Root Cause Categories</b> (Multi-<br>item Selection field with five set choices). For each category<br>selected, another Single-item Selection field will be displayed for a<br>more detailed Root Cause. The values for those fields are<br>configurable from shared Custom Lists maintained by the System<br>Administrator (refer to Page 13). |
| Material<br>Method<br>Machine                   | A selection <b>Yes</b> for <b>Has root cause already been described?</b> requires no additional entries.                                                                                                    |
| 4<br>Select all Deselect all                    |                                                                                                    |
| Decision: The Decis                             | ion at Step 8 has two choices:                                                                                                    |

The default is **Additional testing completed**. Confirmation of this decision will move the LIR Process to **Step 9 – Interpretation of Investigation Results and Release Decision**.

Confirming a decision of **Request extension** will move the LIR Process to **Step ExApp8 – Additional Testing Extension Request Approval**. The options, fields and decisions are the same as Extension Request Approvals at Steps 5 and 6. See Pages 24-25 for completing the step.

۲

Additional testing completed

Request extension

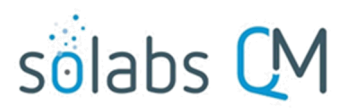

Page 35 of 41

# Step ExtApp 8: Additional Testing Extension Request Approval (x)

At this step in the LIR Process, the Assigned **QA Approver** chosen at Step 1 will receive an email Notification and will see their **Additional Testing Extension Request Approval (x)** task listed in the Process section of their SOLABS QM10 HOME Page. The number in parenthesis will indicate the number of extensions requested so far for Step 8. Although the Step Name is different, the options, fields and decisions for this step are exactly the same as for **Step ExtApp 5: Manufacturing Extension Request Approval (x)** and **Step ExtApp6: Laboratory Extension Request Approval (x)**. Refer to Page 24-25.

All decisions will move the LIR Process back to **Step 8 – Additional Testing** upon confirmation so that the Assigned Investigator can continue to complete their investigation against the new due date. Refer to Page 32 for **Step 6 – Laboratory Investigation (Phase II)**.

# Step 9: Interpretation of Investigation Results and Release Decision

Г

The **Process Details** will list the **Current Process Task** and who it is **Currently with** – the Assigned **QA Approver** selected at Step 1.

The **Process Flowchart** will highlight the next step of the process.

Secondary Tasks cannot be added at Step 9. Related Processes and a Document Control Process can be initiated at Step 9. Any Document Control Process initiated will move out of waiting upon confirmation of this step.

| Process Details                                                          |                                                                           |
|--------------------------------------------------------------------------|---------------------------------------------------------------------------|
| Name: Laboratory Investigation Report                                    | Date Initiated: 2019-07-30 12:05:14                                       |
| Unique ID: LIR-000003                                                    | Initiated by: solabssupport (Default Admin)                               |
| Day(s) opened: 16                                                        | Date Closed : <empty></empty>                                             |
| Secondary Tasks Completion (%): 0 (0/1)                                  | Dependent Processes Completion (%): 0 (0/0)                               |
| Current Process Tasks<br>Interpretation of Investigation Results and R[] | Currently with<br>qa (q a)                                                |
| Flowchart: Open                                                          |                                                                           |
| Process Values                                                           | Step 9<br>Interpretation of Investigation Results<br>and Release Decision |
| Process Tasks                                                            | QA Approver Identified in step 1                                          |
| Name: Initiation of Lab Investigation (Phase I)                          | •                                                                         |
| Name: Laboratory Investigation Conclusion (Pha                           | DOC Processes move out of waiting<br>54:22                                |
| Name: Reviewer Approval Last Confirmation                                |                                                                           |
| Name: QA Review Last Confirmation Date: 2                                | END                                                                       |
| Name: Laboratory Investigation (Phase II) Last                           | Confirmation Date: 2019-08-13 11:46:49                                    |
| Name: Manufacturing Investigation (Phase II) La                          | ast Confirmation Date: 2019-08-13 11:52:28                                |
| Name: Manufacturing Extension Request Approv                             | al (1) Last Confirmation Date: 2019-08-13 11:07:35                        |
| Name: Laboratory Extension Request Approval (                            | 1) Last Confirmation Date: 2019-08-13 11:45:54                            |
| Name: QA Approval of Investigation Last Confi                            | rmation Date: 2019-08-14 12:23:00                                         |
| Name: Additional Testing Last Confirmation Da                            | ate: 2019-08-15 11:19:30                                                  |
| Name: Interpretation of Investigation Results a                          | and Release Decision                                                      |
|                                                                          | Expand all Print all                                                      |

At this step in the LIR Process, the **QA Approver** will receive an email Notification and will see the **Interpretation of Investigation Results and Release Decision** task listed in the Process section of their SOLABS QM10 HOME

| Home > Views                                                                                                    |             |
|----------------------------------------------------------------------------------------------------|-------------|
| PROCESSES                                                                                                    |             |
| Received this week / last week                                                                                                    |             |
| Unique ID: LIR-000003 Date Initiated: 2019-07-30 Status: In Process<br>Current Process Task: Interpretation of Investigation Results and Release Decision | View Act on |

Page.

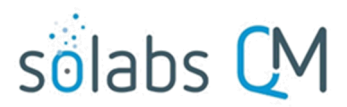

Page 36 of 41

# Viewing the Interpretation of Investigation Results and Release Decision Task

If the QA Approver clicks on the View option to the right of the Process Task, they will get the same screen shown at the end of Page 33.

From the View screen, they can use the **Expand all** options under the **Process Values** table and the **Related Items** table to see more detail on the information entered at prior steps. They can also click on the **View** option to the right of any individual **Related Items** (Secondary Tasks, Linked Documents, Linked Processes) to go to the **Task Details, Document Details** or **Process Details** screens associated with those Related Items. From any of those screens they can quickly return to the Process since it will be listed as a **Related Item** on all of those screens.

# Acting on the Interpretation of Results and Release Decision Task

When the **QA Approver** clicks on the **Act on** option to the right of the Process Task, they will go immediately to the Act on screen for their **Interpretation of investigation Results and Release Decision** task. As described above, the **QA Approver** can use the **Expand all** option under the Process Values table to see all information entered in prior steps.

The **Process Task Form** includes the fields necessary to enter the details regarding the interpretation of results and related release decisions. These fields are described in more detail starting on the next page.

The right-hand **Related Items** menu allows the **Assigned Laboratory Investigator** to **Link Documents** or **Link Processes**, if applicable.

Refer to the separate document SOLABS QM10: Introduction to PROCESS Section for information on use of the right-hand menus since they are common to all SOLABS QM Process APPs.

|                                                                                                    | Status: In Process                                                                                                    | Process Actions                     |
|----------------------------------------------------------------------------------------------------|----------------------------------------------------------------------------------------------------|-------------------------------------|
| Process Details                                                                                                    |                                                                                                    | View                                |
| rocess beaus                                                                                                    |                                                                                                    | Get Link                            |
| Unique ID: LIR-000003                                                                                                    | Flowchart: Open                                                                                                    | Email Link                          |
| Current Process Tasks: I                                                                                                    | nterpretation of Investigation Results and Release Decision                                                                                                    | Move Out of Waiting                 |
| Process Values                                                                                                    |                                                                                                    | Act on                              |
| Process Tasks                                                                                                    |                                                                                                    | Interpretation of<br>Investigatio[] |
| Name: Initiation of Lab In                                                                                                    | vestigation (Phase I) Last Confirmation Date: 2019-08-06 13:54:30                                                                                                    |                                     |
| Name: Laboratory Investi                                                                                                    | gation Conclusion (Phase I) Last Confirmation Date: 2019-08-07 14:54:22                                                                                                    | Related Items                       |
| Name: Reviewer Approva                                                                                                    | Last Confirmation Date: 2019-08-08 17:03:14                                                                                                    | Link Documents                      |
| Name: QA Review Last                                                                                                    | Confirmation Date: 2019-08-09 14:27:29                                                                                                    | Link Processes                      |
| Name: Laboratory Investi                                                                                                    | gation (Phase II) Last Confirmation Date: 2019-08-13 11:46:49                                                                                                    | Modify Description                  |
| Name: Manufacturing Inv                                                                                                    | estigation (Phase II) Last Confirmation Date: 2019-08-13 11:52:28                                                                                                    | Remove Links                        |
| Name: Manufacturing Ex                                                                                                    | ension Request Approval (1) Last Confirmation Date: 2019-08-13 11:07:35                                                                                                    | Delated Information                 |
| Name: Laboratory Extens                                                                                                    | ion Request Approval (1) Last Confirmation Date: 2019-08-13 11:45:54                                                                                                    | Related Information                 |
| Name: QA Approval of In                                                                                                    | vestigation Last Confirmation Date: 2019-08-14 12:23:00                                                                                                    | Summary Report                      |
| Name: Additional Testing                                                                                                    | Last Confirmation Date: 2019-08-15 11:19:30                                                                                                    |                                     |
|                                                                                                    |                                                                                                    |                                     |
| Name: Interpretation of                                                                                                    | Investigation Results and Release Decision                                                                                                    |                                     |
| Name: Interpretation of                                                                                                    | Investigation Results and Release Decision<br>Expand all Print all                                                                                                    |                                     |
| Process Task Form -<br>MRB Input Required?:                                                                                                    | Investigation Results and Release Decision  Expand all Print all  Interpretation of Investigation Results and Release Dec[]                                                                                                    |                                     |
| Process Task Form -<br>MRB Input Required?:<br>Yes<br>No                                                                                                    | Investigation Results and Release Decision  Expand all Print all  Interpretation of Investigation Results and Release Dec[]  Process Task Form fields are                                                                                                 |                                     |
| Mame: interpretation of<br>Process Task Form -<br>MRB Input Required?:<br>Yes<br>No<br>* MRB Summary:                                                                                                    | Investigation Results and Release Decision Expand all Print all Interpretation of Investigation Results and Release Dec[] Process Task Form fields are                                                                                                    |                                     |
| Mame: interpretation of<br>Process Task Form -<br>MRB Input Required?:<br>Yes<br>No<br>MRB Summary:                                                                                                    | Investigation Results and Release Decision  Expand all Print all  Interpretation of Investigation Results and Release Dec[]  Process Task Form fields are displayed more clearly and described                                                            |                                     |
| Mame: interpretation of<br>Process Task Form -<br>MRB Input Required?:<br>Yes<br>No<br>* MRB Summary:                                                                                                    | Investigation Results and Release Decision  Expand all Print all  Interpretation of Investigation Results and Release Dec[]  Process Task Form fields are displayed more clearly and described starting on the next page.                                 |                                     |
| Mame: Interpretation of<br>Process Task Form -<br>MRB Input Required?:<br>• Yes<br>No<br>* MRB Summary:                                                                                                    | Investigation Results and Release Decision  Expand all Print all Interpretation of Investigation Results and Release Dec[]  Process Task Form fields are displayed more clearly and described starting on the next page.                                  |                                     |
| Mame: interpretation of<br>Process Task Form -<br>MRB Input Required?:<br>• Yes<br>• No<br>• MRB Summary:                                                                                                    | Investigation Results and Release Decision           Expand all Print all           Interpretation of Investigation Results and Release Dec[]           Process Task Form fields are displayed more clearly and described starting on the next page.      |                                     |
| Name: Interpretation of Process Task Form - MRB Input Required?:  Yes No MRB Summary:  Result Type:                                                                                                    | Investigation Results and Release Decision          Expand all Print all         Interpretation of Investigation Results and Release Dec[]         Process Task Form fields are displayed more clearly and described starting on the next page.           |                                     |
| Anne: Interpretation of Process Task Form - MRB Input Required?:  Yes No MRB Summary:  Result Type:                                                                                                    | Investigation Results and Release Decision          Expand all Print all         Interpretation of Investigation Results and Release Dec[]         Process Task Form fields are displayed more clearly and described starting on the next page.           |                                     |
| Name: Interpretation of Process Task Form - MRB Input Required?:  Yes No * MRB Summary:  Result Type: Result Type: Release Decision:                                                                                                    | Investigation Results and Release Decision          Interpretation of Investigation Results and Release Dec[]         Process Task Form fields are displayed more clearly and described starting on the next page.                                        |                                     |
| Name: Interpretation of Process Task Form - MRB Input Required?:  Yes No * MRB Summary:  Result Type: * Release Decision:                                                                                                    | Investigation Results and Release Decision          Interpretation of Investigation Results and Release Dec[]         Process Task Form fields are displayed more clearly and described starting on the next page.                                        |                                     |
| Arme: interpretation of Process Task Form - MRB Input Required?:   Yes No MRB Summary:  Result Type: Release Decision: Release Decision:  | Investigation Results and Release Decision          Expand all Print all         Interpretation of Investigation Results and Release Dec[]         Process Task Form fields are displayed more clearly and described starting on the next page.         v |                                     |
| Name: Interpretation of Process Task Form - MRB Input Required?:  Yes No * MRB Summary:  Result Type: Release Decision: Release Decision: | Investigation Results and Release Decision          Expand all Print all         Interpretation of Investigation Results and Release Dec[]         Process Task Form fields are displayed more clearly and described starting on the next page.         v |                                     |
| Name: Interpretation of Process Task Form - MRB Input Required?:  Yes No * MRB Summary:  Result Type: * Release Decision: * Rationale:                                                                                                    | Investigation Results and Release Decision  Expand all Print all  Interpretation of Investigation Results and Release Dec[]  Process Task Form fields are displayed more clearly and described starting on the next page.                                 |                                     |

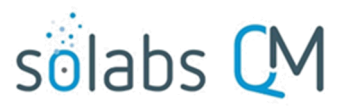

Page 37 of 41

As with previous steps, there is a **Save Draft** option at the bottom if all the required fields cannot be completed at one time or when using the right-hand menu to **Link Documents** or **Link Processes**.

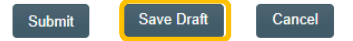

No Secondary Tasks can be initiated at Step 9. Related Processes and a Document Control Process can be initiated at this step.

CAUTION: Navigating away from this page without clicking on either **Submit** or **Save Draft**, will result in all entries being lost. To complete the information after the Save Draft option, choose either the Act On option from the Process section of your HOME Page, or search for the LIR Process and then use the right-hand Act on Menu to open the Process Task Form fields.

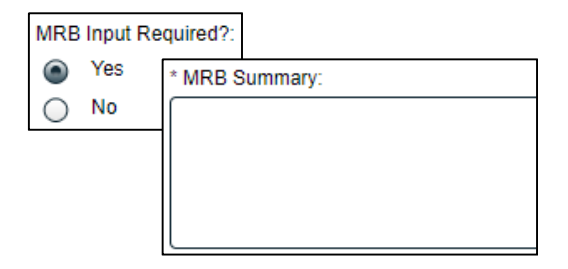

MRB Input Required? is a Yes or No radio button selection that defaults to Yes. When Yes is selected, a mandatory text area field (allows up to 8000 characters) is displayed for MRB Summary. When No is selected, no additional information is required.

**Result Type** is a mandatory Single-item Selection field with 2 set choices.

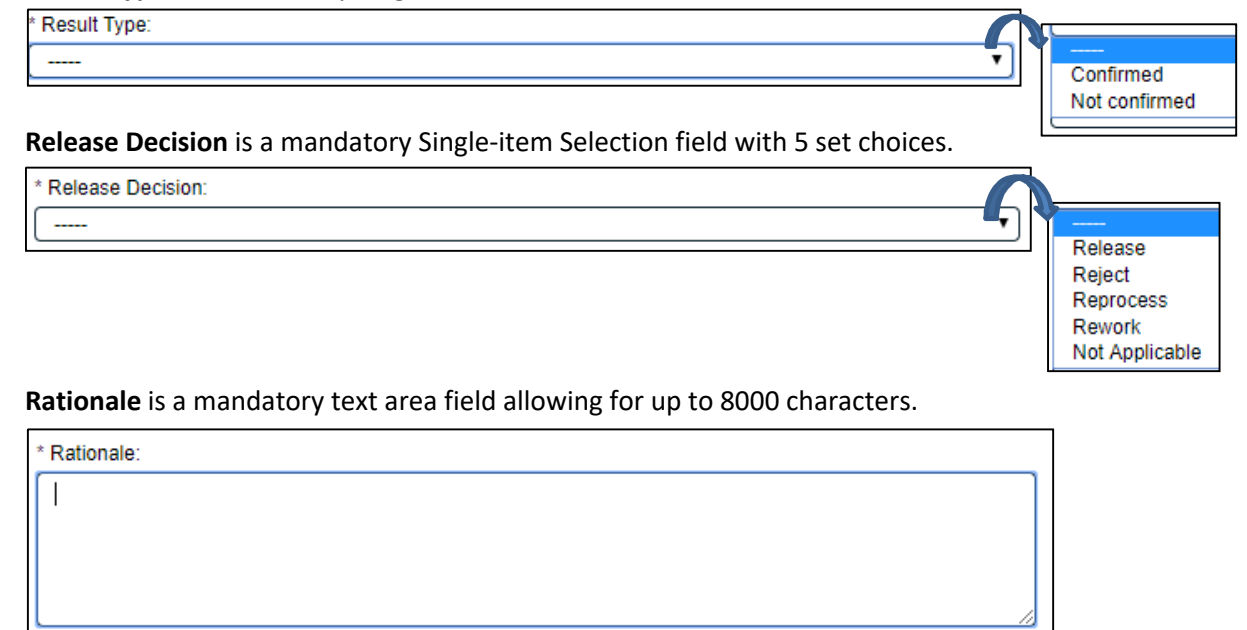

The Laboratory Investigation Request (LIR) Process closes up on confirmation of Step 9. Any Document Control Process initiated at this step will move out of waiting. Any Secondary Tasks that may not have been completed by this point in the process will be removed.

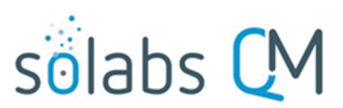

Page **38** of **41** 

# Viewing Details for a Completed Laboratory Investigation Request (LIR)

# Process

Users are able to search for and view processes at any stage, using the **Navigation** tab in the **PROCESS** Section of SOLABS QM10. If the Process was recently worked on, it will also be available in the **Recent** Items section.

| Items section.                                               | sõlabs CM                                                 | PROCESS DOCUME                                                                 | ENT TRAINING                   |                                           | Process Menu      |
|--------------------------------------------------------------|-----------------------------------------------------------|--------------------------------------------------------------------------------|--------------------------------|-------------------------------------------|-------------------|
|                                                              | Views Navigation                                          | Process > Navigation                                                           |                                |                                           | [                 |
|                                                              | Process Started<br>Reset filters                          | Process Type:                                                                  |                                | •                                         |                   |
|                                                              | Recent Items Expand                                       | Currently with:                                                                |                                | •                                         |                   |
|                                                              | Pr: LIR-000003 X<br>Pr: CAPA-000001 X<br>Pr: DOC-000001 X | Status:<br>any                                                                 |                                | <b>T</b>                                  |                   |
| Pr: PC-000001<br>Pr: LIR-000002<br>Pr: LIR-000001            | Pr: PC-000001 X<br>Pr: LIR-000002 X<br>Pr: LIR-000001 X   | Process Started:  This week/last week  Last 3 months  Last 6 months  This weer |                                |                                           |                   |
|                                                              |                                                           | Custom<br>Start Date:                                                          |                                | End Date:                                 |                   |
|                                                              |                                                           | from:<br>Filter                                                                | to:                            | from: to:                                 |                   |
| Using the Pro                                                | cess Values Table                                         | Process Details                                                                |                                | Stat                                      | tus: Completed    |
| Process Tasks can                                            | be viewed by using                                        | Name: Laboratory Inves                                                         | tigation Report                | Date Initiated: 2019-07-30 12:05:14       |                   |
| the Expand all or                                            | Print all options at the                                  | Unique ID: LIR-000003                                                          |                                | Initiated by: solabssupport (Default Ad   | min)              |
| bottom of the Pro                                            | ocess Values table.                                       | Day(s) opened: 16                                                              |                                | Date Closed: 2019-08-15 12:05:22          |                   |
| An individual Proc                                           | cess Task can be                                          | Secondary Tasks Com                                                            | pletion (%): 100 (1/1)         | Dependent Processes Completion (%         | ): 0 (0/0)        |
| expanded by click<br>Process Values ta                       | ing on it within the<br>ble.                              | Current Process Tasks                                                          |                                | Currently with<br>N/A                     |                   |
| Name: Reviewer Appr                                          | oval Last Confirmation Dat                                | te: 2019-08-08 17:03:14                                                        |                                |                                           |                   |
| Decision: Approve -<br>Does this potentially<br>Comment: N/A | Proceed to QA review<br>impact distributed product?       | ?: No                                                                          |                                |                                           |                   |
| Sign-off by: reviewer                                        | r (reviewer)                                              |                                                                                | Investigation (Phase I) La     | et Confirmation Date: 2019-08-06 13:54:30 | )                 |
|                                                              |                                                           | Name: Reviewer Ann                                                             | roval Last Confirmation D      | ate: 2019-08-08 17:03:14                  | 4.04.22           |
|                                                              |                                                           | Name: QA Review L                                                              | ast Confirmation Date: 20      | 19-08-09 14:27:29                         |                   |
|                                                              |                                                           | Name: Laboratory Inv                                                           | estigation (Phase II) Last C   | Confirmation Date: 2019-08-13 11:46:49    |                   |
|                                                              |                                                           | Name: Manufacturing                                                            | Investigation (Phase II) La    | st Confirmation Date: 2019-08-13 11:52:28 | )                 |
|                                                              |                                                           | Name: Manufacturing                                                            | Extension Request Approva      | al (1) Last Confirmation Date: 2019-08-13 | 11:07:35          |
|                                                              |                                                           | Name: Laboratory Ext                                                           | tension Request Approval (1    | ) Last Confirmation Date: 2019-08-13 11:  | 45:54             |
|                                                              |                                                           | Name: QA Approval o                                                            | f Investigation Last Confin    | mation Date: 2019-08-14 12:23:00          |                   |
|                                                              |                                                           | Name: Additional Test                                                          | ting Last Confirmation Da      | te: 2019-08-15 11:19:30                   |                   |
|                                                              |                                                           | Name: Interpretation                                                           | of Investigation Results and I | Releas Last Confirmation Date: 2019-0     | 08-15 12:05:22    |
| November 2021                                                |                                                           |                                                                                |                                | Expa                                      | and all Print all |

# solabs 🕻 M

Page **39** of **41** 

# Using the Related Items Table

Information on any Secondary Tasks, Related Processes or Related Documents can be accessed by clicking on the View option beside the listing in the Related Items section of the screen. From any of those Details screens, the Process will be listed under Related Items – you can quickly toggle back to the Main Process by clicking View next to it.

| elated ite                | ms                                                                                                |      |
|---------------------------|---------------------------------------------------------------------------------------------------|------|
| Secondary                 | Tasks                                                                                             |      |
| Name: Rev                 | iew Data from all[] Unique ID: Task-00000001 Due: 2019-08-09 Status: Completed                    | View |
|                           | Task Details                                                                                      | all  |
| Related Do                | Name: Review Data from all previous Stability pulls                                               |      |
| Namo: Tost                | Type: Task Unique ID: Task-00000001                                                               |      |
| Name. Test                | Description: Review Data from all previous Stability pulls                                        | ew   |
| Name: Test                | Reference Date:                                                                                   | ew   |
|                           | Location: Root\LIR-000003 Process Task Group\Initiation of Lab Investigation (Phase I) Task Group | all  |
| Related Pro               | Estimated Start Day Offset: N/A Estimated End Day Offset: N/A                                     |      |
|                           | Estimated Start Date: N/A Estimated End Date: 2019-08-09                                          |      |
| Onique ID:<br>Current Pro | Start Date: 2019-08-15 End Date: 2019-08-15                                                       | ~    |
| Unique ID:                | Status: Completed                                                                                 |      |
| Current Pro               | Comments:                                                                                         |      |
| Unique ID:                |                                                                                                   | on   |
| Current Pro               | lask Ownership                                                                                    |      |
|                           | Originator: solabssupport (Default Admin)                                                         |      |
|                           | Assignee (Role): any                                                                              |      |
|                           | Assignee (User): qc (q c)                                                                         |      |
|                           | Related Items                                                                                     |      |
|                           | Main Related Process                                                                              | -    |
|                           | Unique ID: LIR-000003 Date Initiated: 2019-07-30 Status: Completed                                | iew  |

## **Creating a Summary Report**

Under the right-hand **Related Information** menu, click on the **Summary Report** option.

Select the desired **Print Out Options** and then click on **Generate Report**. A multi-page PDF Report will be generated, with any company header information set in System Configurations, and will include details on each step requested for the report.

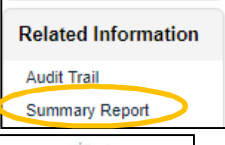

| Process Details                                        |                                 | SOLARS de la Commune Osest<br>State 330<br>Morrero, Quebo:<br>153 UYL, Cano 20<br>514 257, 1368 etc. 219<br>www.sciabh.com                                                                    | solabs curring Present                                                                                           |  |
|--------------------------------------------------------|---------------------------------|----------------------------------------------------------------------------------------------------|----------------------------------------------------------------------------------------------------|--|
| FIGUESS Details                                        |                                 | LIR-000003                                                                                                    |                                                                                                    |  |
| Name: Laboratory Investigation Report                  | Date Initiated: 2019-07-30 12:  | Name: Laboratory Investigation Report                                                                                                    | Date Initiated: 2019-07-30 12:05:14                                                                              |  |
| Unique ID: LIR-000003                                  | Initiated by: solabssupport (De | Unique ID: LIR-000003<br>Day(s) opened: 16                                                                                                    | Initiated by: solabssupport (Default Admin)<br>Date Closed : 2019-08-15 12:05:22                                 |  |
| Day(s) opened: 0                                       | Date Closed : 2019-08-15 12     | Current Process Tasks:                                                                                                    | Currently with:                                                                                                  |  |
| Secondary Tasks Completion (%): 100 (1/1)              | Dependent Processes Compl       |                                                                                                    |                                                                                                    |  |
| Current Process Tasks                                  | Currently with                  | Process Values                                                                                                    |                                                                                                    |  |
| N/A                                                    | N/A                             | Name:Initiation of Lab Investigation (Phase I) Last                                                                                                    | t Confirmation Date: 2019-08-06 13:54:30                                                                         |  |
| Flowchart: Open                                        |                                 | Unique ID: LIR-000003<br>Title: OOS Content Uniformity<br>Testing Type: Sability<br>Lot Number(p): A12345<br>Product/Matrial: p2<br>Part #: c2                                                |                                                                                                    |  |
| Process Details     Process Values Table – Step 1 Only |                                 | Mater: Stage 3<br>Material Type 1<br>Strength/Dose: Strength 2<br>Packaging Configuration: Package 2<br>Description: Out of specification result for P2 Lot A                                 | 12345 at 15 month stability pull.                                                                                |  |
|                                                        |                                 | Date Result Obtained: 2019-08-05<br>Testing Site: Site 1                                                                                                    |                                                                                                    |  |
| Process values Table – All Steps                       |                                 | Manufacturing Stie; Stie; Z<br>Comments: N/A<br>Assigned Reviewer: reviewer (reviewer)<br>Assigned QA Approver: qa (a)                                                                        |                                                                                                    |  |
| Process Secondary Tasks                                |                                 |                                                                                                    |                                                                                                    |  |
| Dependent Processes                                    |                                 | Sign-off by:solabssupport (Default Admin)                                                                                                    |                                                                                                    |  |
| Process Relationships (Other Related Items)            |                                 | Name:Laboratory Investigation Conclusion (Phase I                                                                                                    | ) Last Confirmation Date:2019-08-07 14:54:22                                                                     |  |
| Generate Repo                                          | Cancel                          | Laboratory Investigation Conclusion: No lab error<br>Was Lab Error Determined?: No<br>Comment for Lab Error Not Determined: Laborat<br>Decision: Advance to reviewer approval<br>Comment: N/A | s - Phase II investigation will be required.<br>tory data was reviewed and no laboratory errors were identified. |  |
| November 2021                                          |                                 | Sign-off by:solabssupport (Default Admin)                                                                                                    |                                                                                                    |  |

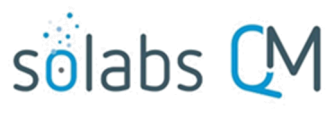

#### Page 40 of 41

# **Using the Audit Trail**

Users with the **SOLABS System Administrator** role assignment, will also see the **Audit Trail** option on the righthand **Related Information** menu.

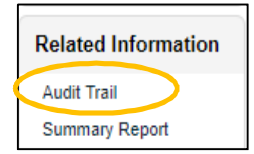

There you will find all the details for every step of the LIR Process, from **Process Completed** all the way down to **Process Started**, with options to expand or print the entire process or any individual steps.

|                                                                                                    |                       | • •=  |
|----------------------------------------------------------------------------------------------------|-----------------------|-------|
| Process > LIR-000003 > Audit Irali                                                                                                    |                       |       |
| Action Details: Process Completed<br>Process Task Name: N/A<br>Date: 2019-08-15 12:05:22<br>Role: N/A<br>Username (Full Name): qa (qa)<br>Reason for Change: N/A                                                              |                       | Print |
| Action Details: Task Performed<br>Process Task Name: Interpretation of Investigation Results and Release Decision<br>Date: 2019-08-15 12:05:22<br>Role: N/A<br>Username (Full Name): qa (q a)<br>Reason for Change: N/A       |                       | Print |
| Action Details: Task Performed<br>Process Task Name: Additional Testing<br>Date: 2019-08-15 11:19:30<br>Role: N/A<br>Username (Full Name): qc (q c)<br>Reason for Change: N/A                                                 |                       | Print |
| Action Details: Task Performed<br>Process Task Name: QA Approval of Investigation<br>Date: 2019-08-14 12:23:00<br>Role: N/A<br>Username (Full Name): qa (q a)<br>Reason for Change: N/A                                       |                       | Print |
| Action Details: Task Performed<br>Process Task Name: Manufacturing Investigation (Phase II)<br>Date: 2019-08-13 11:52:28<br>Role: N/A<br>Username (Full Name): diane (Diane)<br>Reason for Change: N/A                        |                       | Print |
| Action Details: Task Performed<br>Process Task Name: Laboratory Investigation (Phase II)<br>Date: 2019-08-13 11:48:49<br>Role: N/A<br>Username (Full Name): erika (Erika)<br>Reason for Change: N/A                           |                       | Print |
| Action Details: Task Performed<br>Process Task Name: Laboratory Extension Request Approval (1)<br>Date: 2019-08-13 11:45:54<br>Role: N/A<br>Username (Full Name): qa (qa)<br>Reason for Change: N/A                           |                       | Print |
| Action Details: Task Performed<br>Process Task Name: Laboratory Investigation (Phase II)<br>Date: 2019-08-13 11:35:09<br>Role: N/A<br>Username (Full Name): erika (Erika)<br>Reason for Change: N/A                           |                       | Print |
| Action Details: Task Performed<br>Process Task Name: Manufacturing Extension Request Approval (1)<br>Date: 2019-08-13 11:07:35<br>Role: N/A<br>Username (Full Name): qa (q a)<br>Reason for Change: N/A                       |                       | Print |
| Action Details: Task Performed<br>Process Task Name: Manufacturing Investigation (Phase II)<br>Date: 2019-08-13 09:51:10<br>Role: N/A<br>Username (Full Name): diane (Diane)<br>Reason for Change: N/A                        |                       | Print |
| Action Details: Task Performed<br>Process Task Name: QA Review<br>Date: 2019-08-09 14:27:29<br>Role: N/A<br>Username (Full Name): qa (q a)<br>Reason for Change: N/A                                                          |                       | Print |
| Action Details: Task Performed<br>Process Task Name: Reviewer Approval<br>Date: 2019-08-08 17:03:14<br>Role: N/A<br>Username (Full Name): reviewer (reviewer)<br>Reason for Change: N/A                                       |                       | Print |
| Action Details: Task Performed<br>Process Task Name: Laboratory Investigation Conclusion (Phase I)<br>Date: 2019-08-07 14:54:22<br>Role: N/A<br>Username (Full Name): solabssupport (Default Admin)<br>Reason for Change: N/A |                       | Print |
| Action Details: Task Performed<br>Process Task Name: Initiation of Lab Investigation (Phase I)<br>Date: 2019-08-08 13:54:30<br>Role: N/A<br>Username (Full Name): solabssupport (Default Admin)<br>Reason for Change: N/A     |                       | Print |
| Action Details: Process Started<br>Process Task Name: N/A<br>Date: 2019-07-30 12:05:14<br>Role: N/A<br>Username (Full Name): solabssupport (Default Admin)                                                                    |                       | Print |
| Reason for Change: N/A                                                                                                    | Evened ell. Driet - " | 16    |

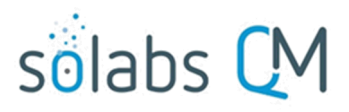

Page **41** of **41** 

# Laboratory Investigation Request (LIR) Process Notifications

As mentioned throughout this document, Users will see process tasks listed on their SOLABS QM10 HOME Page and can View or Act on them from there. They will also receive Email Notifications, which include a link to SOLABS QM10.

General information on SOLABS QM10 Notifications available with the Core Software can be found in the SOLABS Knowledge Base in a document titled **SOLABS QM10: Notifications Guide.** 

Some additional Custom Notifications are available with Laboratory Investigation Request (LIR) Process P0055.

#### **Custom Notifications**

To: all users in the role of PR\_LIR\_QA\_Approver.

Subject: LIR process belatedly initiated

Body:

A Laboratory Investigation Report - LIR process has been initiated more than 2 days following the result.

Product/Material: [Product/Material from step 1] Refer to LIR-XXXXXX

Regards,

Where LIR-XXXXXXX is a hyperlink to the process

If Step 3 field **Does this potentially impact distributed product?** = Yes, the following notification is sent on confirmation of step 3.

To: all users in the role of PR\_LIR\_QA\_Approver and their manager.

Subject: LIR process impacting distributed product

Body:

A Laboratory Investigation Report – LIR process has been initiated regarding this distributed product.

Product/Material: [Product/Material from step 1] Refer to LIR-XXXXXX

Regards,

Where LIR-XXXXXXX is a hyperlink to the process

|               | On process closure, the following notification is sent.                                     |
|---------------|---------------------------------------------------------------------------------------------|
|               | To: all users that confirmed a step in the process.                                         |
|               | Subject: LIR process closed                                                                 |
|               | Body:                                                                                       |
|               | A Laboratory Investigation Report – LIR process, in which you have participated, is closed. |
|               | Product/Material: [Product/Material from step 1]<br>Refer to LIR-XXXXXX                     |
| November 2021 | Regards,                                                                                    |
|               | Where LIR-XXXXXX is a hyperlink to the process                                              |